# Servicio para Empresas del MTEYSS

# Portal para Empleadores http://empleadores.trabajo.gob.ar

SECRETARIA DE EMPLEO

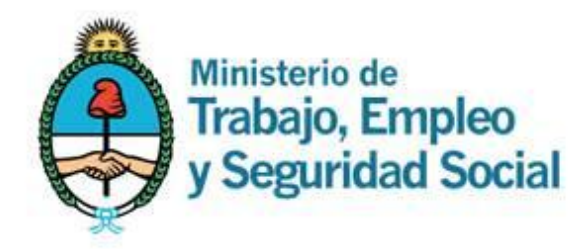

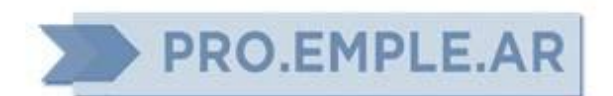

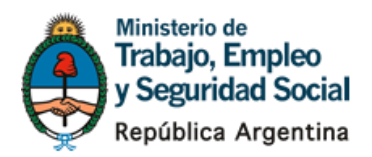

# <u>ÍNDICE</u>

|                                                                                                    | Página      |
|----------------------------------------------------------------------------------------------------|-------------|
| <ul> <li>Alta de Usuario y de la Empresa</li> <li>Alta de Usuario y contraseña para acceder al Portal de Empleo</li> <li>Vinculación del Usuario a una Empresa</li> <li>Solicitar la inscripción de la Empresa en el Registro de Instituciones de Capacitación y Empleo (REGICE)</li> </ul> | 3<br>6<br>9 |
| <ul> <li>Generación de una Oferta de Aprendizaje</li> <li>Carga de una oferta de aprendizaje</li> <li>Impresión de la documentación a entregar en la Oficina de Empleo</li> </ul>                                                                                                    | 11<br>17    |
| <ul> <li>Generación de una Oferta de Empleo</li> <li>Carga de una oferta de empleo</li> <li>Impresión de la documentación a entregar en la Oficina de Empleo</li> </ul>                                                                                                    | 18<br>23    |
| <ul> <li>Solicitudes de aprendices y trabajadores a la Oficina de Empleo</li> <li>Solicitud de postulantes a la Oficina de empleo (aprendices/trabajadores)</li> </ul>                                                                                                    | 24          |
| <ul> <li>Postulaciones de aprendices y trabajadores hechas por la Empresa</li> <li>Ingreso de datos de un postulante propuesto por la Empresa</li> <li>Generación de una cita para postulantes en la Oficina de Empleo</li> </ul>                                                           | 25<br>26    |
| Ayuda, consultas y reporte de errores                                                                                                    | 29          |

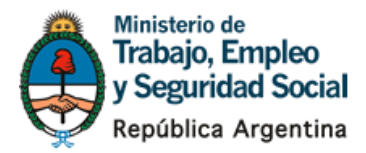

## Alta de Usuario y de la Empresa

#### Alta de Usuario y contraseña para acceder al Portal de Empleo

#### 1. Ingrese a http://empleadores.trabajo.gob.ar/

Para solicitar un Usuario y contraseña ingrese dentro de "Empleadores", en el título "Alta de Usuario y de la Empresa".

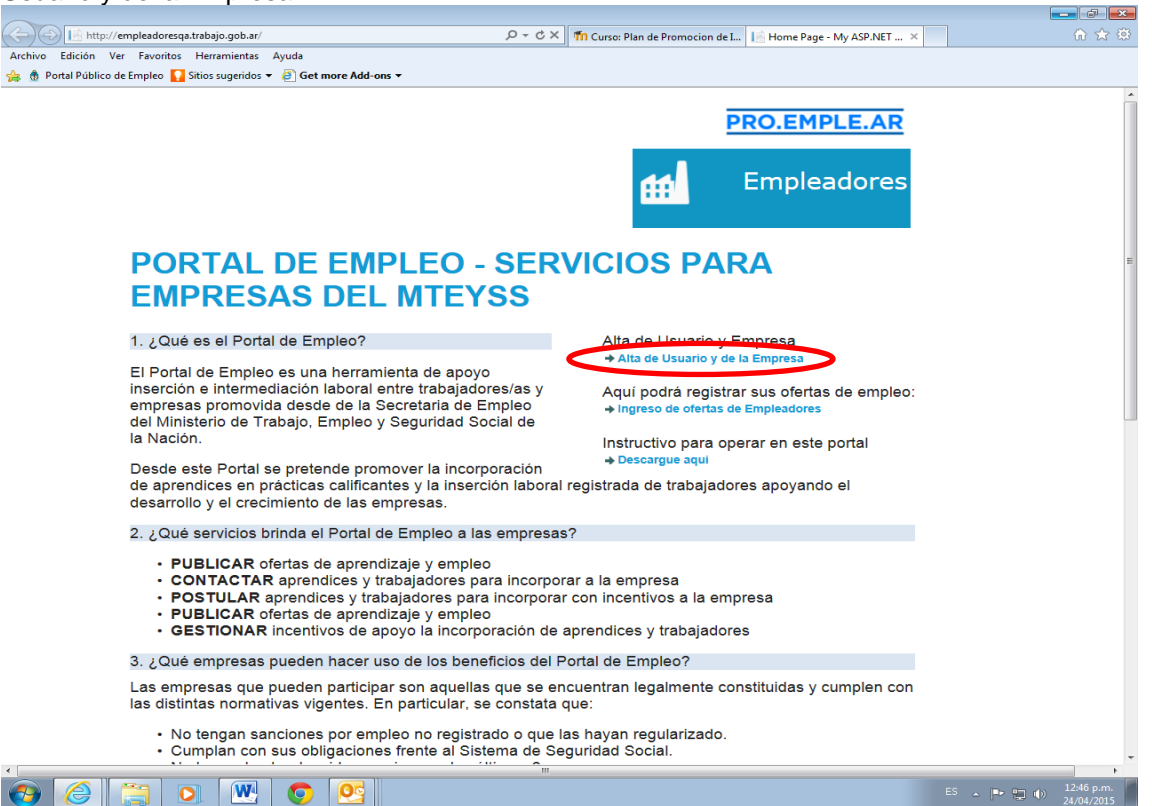

2. Una vez que selecciona "Alta de Usuario y de la Empresa", verá la pantalla que se adjunta debajo. Para obtener usuario por primera vez, elija la opción "Obtener usuario".

|                |                                                                                        | - 0 ×      |
|----------------|----------------------------------------------------------------------------------------|------------|
| $(\leftarrow)$ | 🍯 https://publicempleqa.tr/bajo.gob.ar/Pager/Registro/Formulario.aspx 🖉 🖉 🖉 🎸 🖉 🎸 🖉    | 6 🛣 🔅      |
| Archivo        | lición Ver Fsvortos Herramientas Ayuda                                                 |            |
| 🥦 👧 Po         | Publico de Empleo Mastero sugendos ▼ @ Get more Add-ons ▼                              |            |
|                |                                                                                        |            |
|                | Registro de Empleadores                                                                |            |
|                |                                                                                        |            |
|                | Tiene Ud. Usuario Registrado? No Obtener usuario                                       |            |
|                | (una vez obtenido su usuario verave de acceso regresar aquí y proseguir con el paso 1) |            |
|                |                                                                                        |            |
|                | Si                                                                                     |            |
|                |                                                                                        |            |
|                | Alta de Empresa                                                                        |            |
|                |                                                                                        | =          |
|                |                                                                                        |            |
|                |                                                                                        |            |
|                |                                                                                        |            |
|                | Nombre                                                                                 |            |
|                |                                                                                        |            |
|                | Apellido                                                                               |            |
|                |                                                                                        |            |
|                |                                                                                        |            |
|                | CUIT                                                                                   |            |
|                | 2 Ingrese el CUIT de la Empresa                                                        |            |
|                |                                                                                        |            |
|                |                                                                                        |            |
|                | Razón Social                                                                           |            |
|                |                                                                                        |            |
|                |                                                                                        | 12:49 p.m. |
|                |                                                                                        | 27/02/2015 |

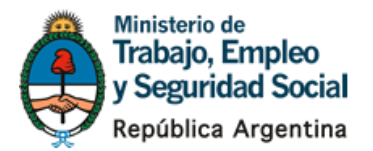

3. Complete todos los datos que se presentan en la página siguiente. Una vez que termina, presione "Registrar", en minutos le llegará a su mail el Usuario con un PIN para obtener su contraseña.

| 🖉 Autoregistro -     | ldentidades - Window         | vs Internet Explorer                                                                                                    |                                                                                                    |                                                                                    |                                          |                       | - 7 🛛             |
|----------------------|------------------------------|----------------------------------------------------------------------------------------------------|----------------------------------------------------------------------------------------------------|------------------------------------------------------------------------------------|------------------------------------------|-----------------------|-------------------|
| 00 - 2               | https://autoregistroidentida | desqa.trabajo.gob.ar/Autoregistro/Re                                                                                                    | igistro                                                                                                    |                                                                                    |                                          | 💌 🔒 😽 🗙 😓 Live Search | • ٩               |
| Archivo Edición      | Ver Favoritos Herra          | mientas Ayuda                                                                                                    |                                                                                                    |                                                                                    |                                          |                       |                   |
| 🚖 👍 🙋 R              | .U.I.I.S 🙋 Consultar Proy    | rectos (2) 🙋 httpgestionempleo-jef                                                                                                    | fes-b 🙋 Inicio 🥫 Consulta                                                                                                    | r Proyectos 🧧 Programa de Fo                                                       | rmadión y C 🙋 Sitios sugeridos 🔹 🙋 Galer | ía de Web Slice 🔹     |                   |
| 🏉 Autoregistro - Io  | lentidades                   |                                                                                                    |                                                                                                    |                                                                                    |                                          | 🛅 • 🖬 · 🗆 🖶           | • 🗗 🖉 • 🗇 • 🖉 •   |
| j 🦉 Autoregstro - Io | er obades                    | Ministerio de<br>Trabajo, Empleo<br>Y Seguridad Sor<br>*Autogestión de Usuarios<br>Formulario                                                   | o de registro<br>Para registro<br>CUIL:<br>Nombres:<br>Apelidos<br>Email:<br>Reingrese<br>Document<br>Fecha de<br>Sexo:<br>Sexo:<br>Sexo:<br>Sexo:<br>Sexo: | se instance in al<br>su Email:<br>o:<br>Nacimiento:<br>código de la                | inviente formulario.                     |                       |                   |
|                      |                              | VERSION 2.6.0.0<br>Ministerio de Trabajo, Emp<br>Av Leandro N. Alem 650 (C10<br>Sitio desarrollado por la Direc<br>Copyright © 1996-2014 - Todo | pleo y Seguridad Social o<br>101AAO) Ciudad Autónoma<br>ción de Prensa y Comunica<br>os los derechos reservados                                             | <b>le la Nación</b><br>de Buenos Aires - República<br>ciones y la Dirección de Sis | Argentina<br>emas Informáticos           |                       |                   |
| Listo                |                              |                                                                                                    |                                                                                                    |                                                                                    |                                          | S Intranet local      | - • • 125% •      |
| 🦺 Inicio 🔰           | 😡 Inbox - Microsoft Ou       | t 🖂 RE: RE: Portal Apertu                                                                                                    | Portal.doc [Modo de                                                                                                    | 🌈 Portal Público de Empl                                                           | C Autoregistro - Identid                 |                       | ES 🔇 🔂 11:20 a.m. |

4. A continuación se adjunta el mail que le llega a su casilla de correo electrónico. Ingrese en el link que se detalla en el correo.

|                                | U 🔺 🌳 ) 🖛                                                      |                               |                                 | c                                                             | rear credencial - Mensaje                  | (Texto sin forma             | ato)                                           |                                                      | _ = ×                                    |
|--------------------------------|----------------------------------------------------------------|-------------------------------|---------------------------------|---------------------------------------------------------------|--------------------------------------------|------------------------------|------------------------------------------------|------------------------------------------------------|------------------------------------------|
| Mensaje                        |                                                                |                               |                                 |                                                               |                                            |                              |                                                |                                                      | 6                                        |
| Responder Respo<br>a to        | onder Reenviar<br>dos                                          | Eliminar Mover a un           | a Crear Otras<br>regla acciones | Bloquear Correo que desea r<br>remitente                      | ecibir Clasificar Seguimient               | o Marcar como<br>no leído    | 🐴 Buscar<br>💫 Relacionado ~<br>🏹 Seleccionar ~ |                                                      |                                          |
| Respo                          | nder                                                           | Acci                          | iones                           | Correo electrónico no deseado                                 | G Opciones                                 | G                            | Buscar                                         |                                                      |                                          |
| De:<br>Para:<br>CC:<br>Asunto: | Testing@trabajo.go<br>Mariela Silvia Perez<br>Crear credencial | b.ar                          |                                 |                                                               |                                            |                              |                                                |                                                      | Enviado el: Martes 03/06/2014 11:27 a.m. |
| Usted se h                     | a registrado<br>el pin 5403                                    | en el sistem<br>6 cuando le s | na único de i                   | identidades del MTEySS, a<br>io. Url: <u>https://AutoRegi</u> | continuación debe i<br>troidentidadesQA.tr | ngresar al s<br>abajo.gob.ar | iguiente li                                    | nk y continuar el proceso de asi<br>/CambiarClavePin | gnación de password                      |
| 🛃 Inicio                       | 🖌 😡 Inbox - Mic                                                | rosoft Out 🛛 🖂                |                                 | rtu 🖂 Crear credencial - Me                                   | Portal.doc [Modo de                        | 🏉 Portal Públic              |                                                |                                                      | ES 🔇 💽 11:27 a.m.                        |

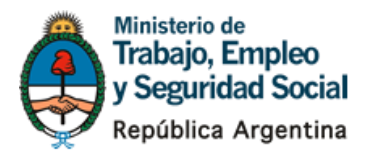

5. Complete nuevamente su número de CUIL, el PIN que se le indica en el correo electrónico y tipee una contraseña. Luego de completar todos los campos, presione "Cambiar Contraseña".

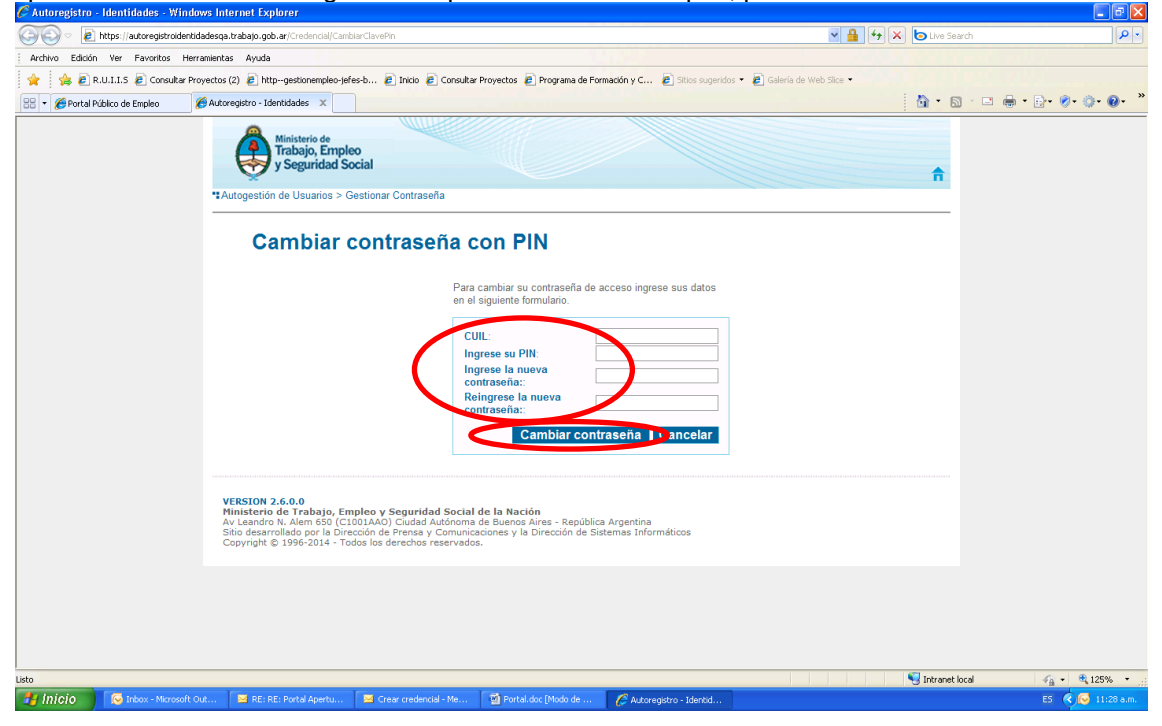

6. A continuación la pantalla le indica que la contraseña ha sido modificada.

| C Autoregistro - Identidades - Window | rs Internet Explorer                                                                                           |                                                                                                    |                 |
|---------------------------------------|----------------------------------------------------------------------------------------------------|----------------------------------------------------------------------------------------------------|-----------------|
| 💽 🗣 🙋 https://autoregistroidentida    | desga.trabajo.gob.ar/Credencial                                                                                | 💌 🔒 🚧 🗙 🐚 Live Search                                                                                                    | <b>P</b> •      |
| Archivo Edición Ver Favoritos Herrar  | mientas Ayuda                                                                                                  |                                                                                                    |                 |
| 🚖 👍 🙋 R.U.I.I.S 🖉 Consultar Proy      | ectos (2) 🧃 httpgestionempleo-jefes-b 🗃 Inicio 👩 Consultar Proyectos 🧃 Pr                                      | ograma de Formación y C 👩 Sitios sugeridos 🔻 🙋 Galería de Web Slice 👻                                                                                                    |                 |
| 🔏 Autoregistro - Identidades          |                                                                                                    | 🚹 • 🖻 · 🖻 • 🖗 • 🖗 • 🖗 •                                                                                                    | )• <sup>»</sup> |
| -                                     | *Autogestión de Usuarios<br>Cestionar Contraseña<br>La contraseña ha sido modificada<br>* Modificar Contraseña | ↑ Cambiar Contraseña con PIN                                                                                                    |                 |
|                                       | Si usted dispone de la contraseña actual, puede<br>modificarla con esta opción.<br>Modificar Contraseña        | Si usted NO dispone de la contraseña actual pero<br>dispone del PIN, puede reemplazarla con esta apción.<br>Cambiar Contraseña con PIN                                    |                 |
|                                       | ** Recuperar Contraseña<br>Si usted registró ur<br>utilizar esta opción. Una ve<br>con los pasos a seguir par  | mediante envío de PIN por EMail<br>na dirección de correo electrónico, podrá<br>zz iniciado el proceso, recibris un mensaje<br>a reiniciar su contraseña.<br>Envío de PIN |                 |
| Listo                                 | En caso de no poder cambiar su contraseña con las opciones                                                     | anteriores, contacte al Ministerio.                                                                                                    |                 |
|                                       | Z crear creaticital fine Z Portancice (model de m. C Autoregison                                               |                                                                                                    | - dame          |

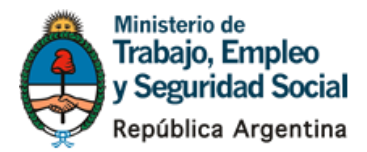

#### Vinculación del Usuario a una Empresa

7. Ahora puede vincular su Usuario a la Empresa que UD. desee. Para ello ingrese nuevamente en la página principal de Acceso al Portal <u>http://empleadores.trabajo.gob.ar/</u> e ingrese a "Alta de Usuario y de la Empresa".

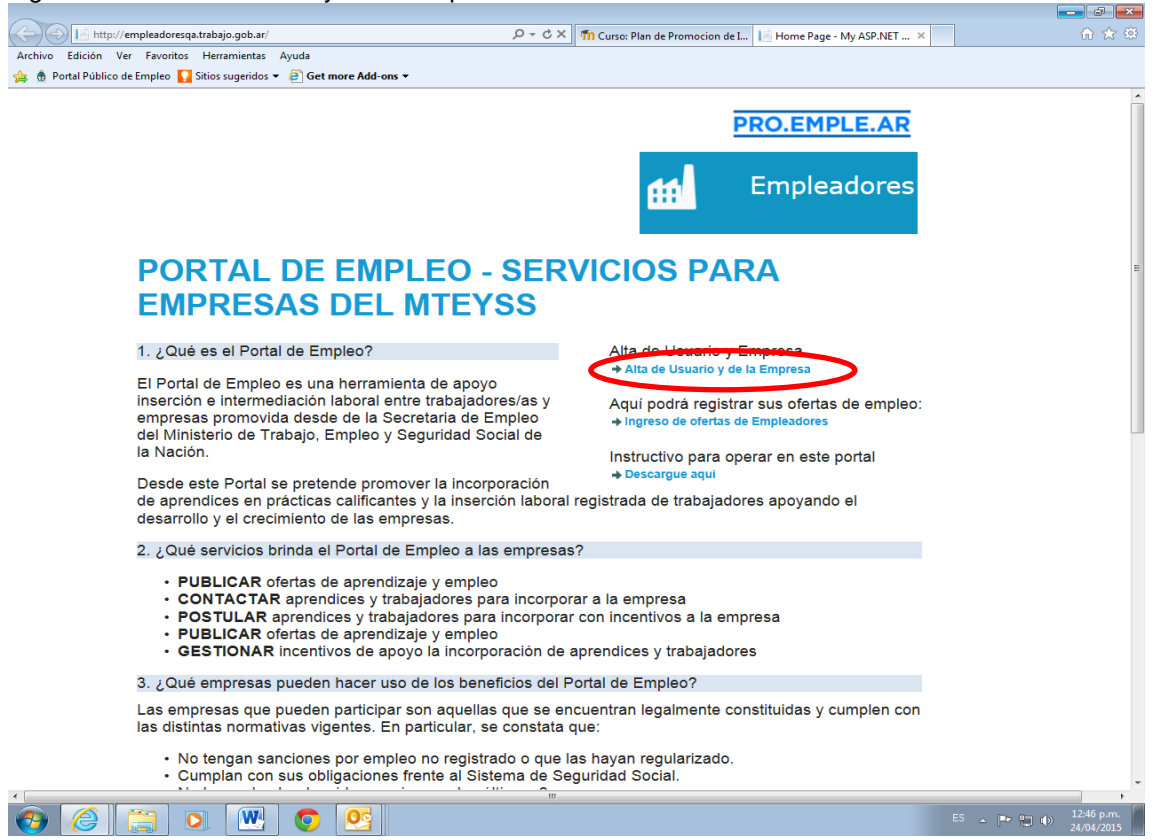

8. Dado que ya posee registro, completar los campos correspondientes al punto 1 y 2. Luego presionar "Aceptar".

|                                                                        |                                                                                                    | o x     |
|------------------------------------------------------------------------|----------------------------------------------------------------------------------------------------|---------|
|                                                                        | 🄎 🗝 🖨 C 🗙 💋 Portal Público de Empleo 🛛 × 🧭 Autoregistro - Identidades 🛛 🖉 Autoregistro - Identidades | ) ☆ ©   |
| Archivo Edición Ver Favoritos Herramientas Ayuda                       |                                                                                                    |         |
| 🍰 🏚 Portal Público de Empleo 🌄 Sítios sugeridos 🔻 🥘 Get more Add-ons 👻 |                                                                                                    |         |
| Tiene Ud. Usuario Registrado?                                          | No Obtener usuario                                                                                   |         |
|                                                                        | (una vez obtenido su usuario y ciave de acceso regresar aqui y proseguir con el paso 1)              |         |
| C;                                                                     |                                                                                                    |         |
| 31                                                                     |                                                                                                    |         |
|                                                                        |                                                                                                    |         |
| Alta de Empresa                                                        |                                                                                                    |         |
|                                                                        |                                                                                                    |         |
|                                                                        | CUIL                                                                                                 |         |
|                                                                        | Q                                                                                                    |         |
|                                                                        |                                                                                                    |         |
|                                                                        | Nombre                                                                                               |         |
|                                                                        |                                                                                                    |         |
|                                                                        | Apellido                                                                                             |         |
|                                                                        | Apolitao                                                                                             |         |
|                                                                        |                                                                                                    |         |
|                                                                        |                                                                                                    |         |
| Ingrese el CLIIT de la Empresa                                         |                                                                                                    |         |
|                                                                        | ۹.                                                                                                   |         |
|                                                                        |                                                                                                    |         |
|                                                                        |                                                                                                    |         |
|                                                                        | Razon Social                                                                                         |         |
|                                                                        |                                                                                                    |         |
|                                                                        | $\frown$                                                                                             |         |
|                                                                        | Aceptar                                                                                              |         |
|                                                                        |                                                                                                    |         |
| Si Usted cree qu                                                       | ue la información visualizada o los datos que ha ingresado son incorrectos,                          |         |
| nor tavor enviar un mail                                               | La mesa de avuda (soborresistemas/@trabalo dob ar) explicando el inconveniente                       | 07 p.m. |
|                                                                        |                                                                                                    |         |

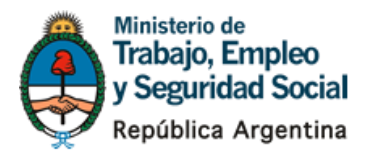

9. En la página siguiente, puede observarse que quedó vinculado el CUIL del Usuario del Portal al CUIT de la Empresa. Luego presionar "Ingresar".

| <del>(</del> ) | 🧭 https://publicempleoqa.trabajo.gob.ar/Pages/Registro/Formulario.aspx 🖉 + 🗎 C X 👩 Portal Público de Empleo 🛛 X 👩 Autoregistro - Identidades 👩 Autoregist                                                                                                    | ro - Identidades | ê ★ ©                    |
|----------------|----------------------------------------------------------------------------------------------------|------------------|--------------------------|
| Archivo I      | dición Ver Favoiritos Herramientas Ayuda<br>al Público de Empleo 🚺 Sitios sugeridos 🔻 🗐 Get more Add-ons 👻                                                                                                    |                  |                          |
|                | e Red de Servicios         e Empleo           e Red de Instituciones de         Formación Continua           PRO.EMPLE.AR         Empleo         Empleo          Secretaría de Empleo           e Contente a la contente a la contente la conten la conten la conten la contente a la contente a la con | dores            |                          |
|                | Registro de Empleadores                                                                                                    |                  |                          |
|                | El registro ha sido exitoso                                                                                                    |                  |                          |
|                | Haga click en el siguiente enlace para ingresar al Portal                                                                                                    |                  | E                        |
|                | [1] I I I I I I I I I I I I I I I I I I I                                                                                                    | ES               | 01:09 p.m.<br>27/02/2015 |

#### 10. Ingresar el CUIL del Usuario del Portal y su contraseña. Luego presionar "Ingresar".

| - Ministerio de Trabajo, Empleo y Seguridad Social - Windows Internet Explorer                                                                                                    | 💶 🖻 🔼                             |
|----------------------------------------------------------------------------------------------------|-----------------------------------|
| 🔆 🛞 💌 🔊 https://kgin-pub-ga.trabajo.gob.ar/Login.aspx?ReturnUrl=%2fdefault.aspx%3fwa%3dwsignin1.0%26wtrealm%3dhttps%253a%252f%252fbogin-ga.trabajo.gob.ar%252fadfs%                                                                                                    | 252fservice 💌 🔒 😽 🗶 🍉 Live Search |
| Archivo Edición Ver Favoritos Herramientas Ayuda                                                                                                    |                                   |
| 👷 🌸 🖉 R.U.I.I.S 🙋 Consultar Proyectos (2) 🖉 http:-gestionempleo-jefes-b 🖉 Inicio 🖉 Consultar Proyectos 🤌 Programa de Formadón y C 🤌 Sitios sugeridos 🔻 🙋 Gale                                                                                                    | ería de Web Slice 💌               |
| 🕖 Ministerio de Trabajo, Empleo y Seguridad Social                                                                                                    | 🐴 • 🖾 · 🗆 🖶 • 🗗 • Ø• 🔅 • Ø• 🎽     |
| Trabajo, Empleo y Seguridad Social  Tabajo, Empleo Y Seguridad Social  Tabajo, Empleo Y Seguridad Social  Tabajo, Empleo Y Credenciales  Tabajo, Empleo Y Credenciales  Tabajo, Empleo Y Credenciales  Tabajo, Empleo Y Seguridad Social  Tabajo, Empleo Y Seguridad Social  Tabajo, Empleo Y Seguridad  Y Seguridad  Y Seg |                                   |
|                                                                                                    |                                   |
|                                                                                                    |                                   |
| isto                                                                                                    | 📲 Intranet local 🦓 🔹 🔩 125% 👻 🛒   |
| 🛃 Inicio 🖉 Inbox - Microsoft Out 🔤 RE: Pruebas apertura 📓 Portal.doc [Modo de 🔗 Ministerio de Trabajo,                                                                                                    | ES 🤇 🔀 12:05 p.m.                 |

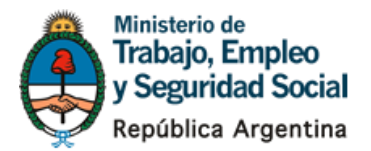

11. Al ser la primera vez que se asocia el CUIL del Usuario con el CUIT de la Empresa, deberán completarse los datos solicitados en la pantalla Registrar Empresa, para que la misma quede inscripta en el Portal.

|                                                                                                    |                                               |                            | _ |
|----------------------------------------------------------------------------------------------------|-----------------------------------------------|----------------------------|---|
| 🏚 https://portalempleoqa.trabajo.gob.ar/Imprese/IngresarImprese?RazonSocial=bRacakZIAQ9pahwgf2 🔎 🛩 🗎 🕈 🗶 🐧 (2.0.0.0) Portal | Público de E × 🧭 Autoregistro - Identidades 🦉 | Autoregistro - Identidades |   |
| dición Ver Favoritos Herramientas Ayuda                                                                                     |                                               |                            |   |
| tal Público de Empleo 🚺 Sitios sugeridos 🔻 🗿 Get more Add-ons 👻                                                             |                                               |                            |   |
|                                                                                                    |                                               |                            | Τ |
|                                                                                                    |                                               |                            |   |
|                                                                                                    |                                               |                            |   |
| Registrar Empresa                                                                                                    |                                               |                            |   |
| 5                                                                                                    |                                               |                            |   |
|                                                                                                    |                                               |                            |   |
| <ul> <li>Datos básicos</li> </ul>                                                                                           |                                               | 1                          |   |
|                                                                                                    |                                               |                            |   |
| Nombre / Razón social*                                                                                                    |                                               |                            |   |
|                                                                                                    |                                               |                            |   |
|                                                                                                    |                                               |                            |   |
| CUIT / CUIL                                                                                                    |                                               |                            |   |
|                                                                                                    |                                               |                            |   |
|                                                                                                    |                                               |                            |   |
| Tipo de entidad*                                                                                                    |                                               |                            |   |
| Seleccione 👻                                                                                                    |                                               |                            |   |
|                                                                                                    |                                               |                            |   |
| Actividad* Datos básicos                                                                                                    |                                               |                            |   |
| Seleccione 👻                                                                                                    |                                               |                            |   |
|                                                                                                    |                                               |                            |   |
| Página web                                                                                                    |                                               |                            |   |
|                                                                                                    |                                               |                            |   |
|                                                                                                    |                                               |                            |   |
|                                                                                                    |                                               |                            |   |
|                                                                                                    |                                               |                            |   |
| <ul> <li>Datos de la sede central</li> </ul>                                                                                |                                               | 1                          |   |
|                                                                                                    |                                               |                            |   |
|                                                                                                    |                                               | ES 🔺 📴 👘                   | 9 |

# 12. Luego de completar los datos de la empresa deberá aceptar los Términos y Condiciones y presionar "Guardar".

| ▼ TÉF    | MINOS Y CONDICIONES                                                                                                    |                                                              |
|----------|----------------------------------------------------------------------------------------------------|--------------------------------------------------------------|
| 1.<br>2. | El acceso por parte de las empresas al uso del Portal de Empleo supone la adhesión a los presentes Términos y Condiciones, sin formula<br>excepciones o reservas.<br>Las empresas reconocen y aceptan la calificación como "datos sensibles" de la información obrante en el Portal de Empleo, comprometiér<br>resguardar su confidencialidad, no circulándolos, ni proporcionándolos ni recabarlos, archivarlos o recolectarlos sino en cuanto sea estrict                                         | ición de<br>ndose a<br>amente necesario                      |
|          | a los efectos exclusivos de los regimenes de promocion del empleo. Al respecto, asume para si las obligaciones y compromisos indicados<br>25.326 de responsable de archivo, registro, base o banco de datos y usuario de datos, por la información que aporte, suministre o adminis<br>trana arcces respectivamente                                                                                                    | sen la Ley N°<br>stre y a la que                             |
| 3.       | Los "datos sensibles" proprocionados por los trabajadores y trabajadoras en situación de desocupación o no que obren en el Portal de Err<br>hubieran sido incorporados por las empresas, son de titularidad y disponibilidad de aquellos y aquellas, a quienes dichas empresas deben<br>todo momento su consentimiento previo e informado respecto de cualquier utilización de los mismos fuera de los objetivos concretos espe<br>que pudieran haber sido suministrados.                           | ipleo, aún cuando<br>án requerir en<br>ecíficos por los      |
| 4.       | Las demoras o impedimentos tácnicos, suspensiones, interrupciones o desperfectos vinculados con el mantenimiento del sistema informá<br>al Portal de Empleo en ningún modo inhibe ni impide, reduce o exonera a las empresas usuarias del cumplimiento de sus obligaciones en<br>las condiciones correspondientes, tanto respecto de los trabajadores y trabajadoras como respecto del Ministerio de Trabajo, Empleo y Se                                                                           | tico concerniente<br>los plazos y en<br>eguridad Social,     |
| 5.       | de acuerdo a la normativa de cada uno de los programas y acciones de empleo vigentes.<br>Las empresas no podrán actuar como agentes ni representantes ni gestores del Ministerio de Trabajo, Empleo y Seguridad Social, ni atrib<br>que son atinentes a la de dependientes, empleados o funcionarios del Ministerio de Trabajo, Empleo y Seguridad Social, actuando en todo<br>su pronia responsabilidad y dando entera fe del contenido que volcara registrara o modificara en el Portal de Empleo | uirse funciones<br>os los casos bajo                         |
| 6.       | Todo dato, información o su procesamiento incorporado por las empresas se efectuan en todos los casos, al momento de su inserción y re<br>carácter de declaración jurada, siendo dichas empresas responsables de su veracidad, integridad y exactitud.                                                                                                    | egistro, con                                                 |
| 7.       | El diseño y contenido del Portal de Empleo se encuentra debidamente protegido conforme lo dispuesto en la Ley 11.723 de Propiedad Inti<br>que queda estrictamente prohibido: modificar, copiar, distribuir, transmitir, desplegar, publicar, editar, vender o de cualquier forma explotar<br>y contenido con fines comerciales o privados. La violación de esta prohibición, hará pasibles a sus autores de las sanciones penales previ<br>11.723 y 22.362.                                         | electual, por lo<br>· su marco, diseño<br>istas en las Leyes |
| 8.       | El Ministerio de Trabajo, Empleo y Seguridad Social se reserva el derecho a modificar, suspender, interrumpir o alterar de cualquier forma<br>Empleo sin aviso previo, sin que dicha decisión otorgue derechos ni puedan formularse daños o incumplimientos.                                                                                                    | el Portal de                                                 |
| r=1      |                                                                                                    |                                                              |

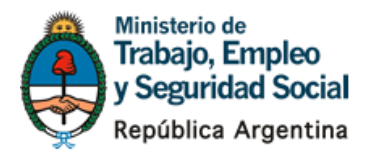

13. Luego de presionar "Guardar", Ud. verá el resumen de lo registrado a través de "Datos Básicos".

| <del>(</del> ) | 💧 https://portalempleoqa.trabajo.gob.ar/Imprese/M   | odImprese/ENCDTOLuLgWyp-6fnYaHohVBH0sjTN 🔎 = 🔒 🖒 🗙 🍈 (2.0.0.0) Portal Público de E 🗴 🌽 Autoregistro - Identidades 🛛 🎉 Auto | oregistro - Identidades |                          |   |
|----------------|-----------------------------------------------------|----------------------------------------------------------------------------------------------------|-------------------------|--------------------------|---|
| Archivo        | Edición Ver Favoritos Herramientas Ayuda            |                                                                                                    |                         |                          | 1 |
| 🍰 🎂 Po         | ortal Público de Empleo, 🚺 Sitios sugeridos 🔻 🦉 Get | more Add-ons 🔻                                                                                                    |                         |                          |   |
|                | Datos básicos                                       |                                                                                                    |                         |                          |   |
|                | Sedes                                               | Se ha registrado correctamente                                                                                             |                         |                          |   |
|                | Vista completa del expediente                       | Nombre / Razón social∗                                                                                                    |                         |                          |   |
|                | Oferta/s                                            |                                                                                                    |                         |                          |   |
|                | Ingresar Oferta                                     | CUIT / CUIL                                                                                                    |                         |                          |   |
|                | Buscar Ofertas                                      |                                                                                                    |                         |                          | 1 |
|                | Bantinin anta la                                    | Tipo de entidad*                                                                                                    |                         |                          | l |
|                | Participante/s                                      | Empresa Comercial – Micro                                                                                                  |                         |                          | l |
|                | Alta de Aprendiz/Trabajador                         |                                                                                                    |                         |                          | l |
|                | Postular Aprendiz/Trabajador                        | Actividau                                                                                                    |                         |                          | l |
|                | Consultar                                           | Telecomunicaciones                                                                                                    |                         | =                        |   |
|                | Aprendices/Trabajadores                             | Página web                                                                                                    |                         |                          | l |
|                |                                                     |                                                                                                    |                         |                          | l |
|                |                                                     | Inicio de actividad*                                                                                                    |                         |                          | l |
|                |                                                     | 2010                                                                                                    |                         |                          | l |
|                |                                                     |                                                                                                    |                         |                          | l |
|                |                                                     | Producto que produce*                                                                                                    |                         |                          | 1 |
|                |                                                     | banners                                                                                                    |                         |                          |   |
|                |                                                     | Cantidad de empleados*                                                                                                    |                         |                          |   |
|                |                                                     | 4                                                                                                    |                         |                          |   |
|                |                                                     |                                                                                                    |                         |                          |   |
| <b>()</b>      | 0 💹 0                                               |                                                                                                    | ES 🔺 🍽 🛍 🌖              | 01:22 p.m.<br>27/02/2015 | l |

Solicitar la inscripción de la Empresa en el Registro de Instituciones de Capacitación y Empleo (REGICE)

14. A continuación ingrese en la opción "Sedes", ubicada en el menú a la izquierda de su pantalla. Ud verá cargada la Empresa que registró en el paso anterior. Haga click en la empresa e ingrese a la sede.

| https://portalempleoga.trabajo.gob.ar/Imprese/3                                                     | Sedes/ENCDTOLuLaWyz | -6fnYaHohVBH0 | siTNu1Fli2h 🔎 🗕 🖒 🗙 🔥 | 2.0.0.0) Portal Público de E   | < 🙆 Autoregistro - Identidades                                                                                                    | 🖉 Autoregistro | - Identidades |
|----------------------------------------------------------------------------------------------------|---------------------|---------------|-----------------------|--------------------------------|----------------------------------------------------------------------------------------------------|----------------|---------------|
| ición Ver Favoritos Herramientas Avuda                                                              | 5.77                |               |                       | z.o.o.oy Portai Publico de E P | Second Second Se | Subregious     | - Idendudues  |
| I Público de Empleo 🌄 Sitios sugeridos 🔻 🎒 Ge                                                       | :t more Add-ons ▼   |               |                       |                                |                                                                                                    |                |               |
|                                                                                                    |                     |               |                       |                                |                                                                                                    |                |               |
| Red de Servicios PRO.                                                                               | EMPLE.AR            |               |                       |                                |                                                                                                    |                | Salir         |
|                                                                                                    |                     |               |                       |                                |                                                                                                    |                | 1 Outin       |
|                                                                                                    |                     |               |                       |                                | I                                                                                                    | Rol: Empleador |               |
| Inicio                                                                                              |                     |               |                       |                                |                                                                                                    |                |               |
| Inicio > Entidados - Sodos ontidad                                                                  |                     |               |                       |                                |                                                                                                    |                |               |
|                                                                                                    |                     |               |                       |                                |                                                                                                    |                |               |
| Empresa:                                                                                            |                     |               |                       |                                |                                                                                                    |                |               |
| Sede: TALLER CENTRAL                                                                                |                     |               |                       |                                |                                                                                                    |                |               |
| Emproca                                                                                             | Colossian           |               |                       |                                |                                                                                                    |                |               |
| Empresa                                                                                             | Seleccion           | ie la sed     | e correspondient      | e                              |                                                                                                    |                |               |
| Datos básicos                                                                                       | Sedes               |               |                       |                                |                                                                                                    |                |               |
| Sedes                                                                                               | Código              | Sede          | Nombre                | Tipe de cede                   | Provincia                                                                                                    | Municipio      | Regice        |
| Vista completa del expediente                                                                       | 98399487            | 399487        | TALLER CENTRAL        | CASA MATRIZ                    | BUENOS AIRES                                                                                                    | SAN ISIDRO     | No Inscripto  |
|                                                                                                    |                     |               |                       |                                |                                                                                                    |                |               |
| Oferta/s                                                                                            | + Agregar           | sede          |                       | - I                            |                                                                                                    |                |               |
| Ingresar Oferta                                                                                     |                     |               |                       | <b>↓</b>                       |                                                                                                    |                |               |
| Buscar Ofertas                                                                                      |                     |               | ſ                     |                                |                                                                                                    |                |               |
|                                                                                                    |                     |               |                       | Click en la                    |                                                                                                    |                |               |
| Participante/s                                                                                      |                     |               |                       | Empresa                        |                                                                                                    |                |               |
| Alte de Anvendie/Trebaieder                                                                         |                     |               | i                     |                                |                                                                                                    |                |               |
| Alta de Aprendiz/Trabajador                                                                         |                     |               |                       |                                |                                                                                                    |                |               |
| Postular Aprendiz/Trabajador                                                                        |                     |               |                       |                                |                                                                                                    |                |               |
| Alta de Aprendiz/Trabajador<br>Postular Aprendiz/Trabajador                                         |                     |               |                       |                                |                                                                                                    |                |               |
| Atta de Aprendiz/Trabajador<br>Postular Aprendiz/Trabajador<br>Consultar<br>Aprendices/Trabajadores |                     |               |                       |                                |                                                                                                    |                |               |

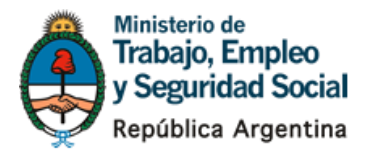

15. Una vez que trae los datos de la Empresa, presionar la opción "Inscripción REGICE". Esta opción hace que la Empresa quede inscripta y aprobada en la base de Empleadores del MTEySS.

| Empresa 📢                     | 🖕 Ver todas las sedes 🚺              | pción Regice  |                |   |  |  |
|-------------------------------|--------------------------------------|---------------|----------------|---|--|--|
| Datos básicos                 | forton                               |               |                |   |  |  |
| Sedes                         | Jiertas                              |               |                |   |  |  |
| Vista completa del expediente | + Agre                               |               |                |   |  |  |
| Oferta/s                      |                                      |               |                |   |  |  |
| Incresar Oferta               | <ul> <li>Datos de la sede</li> </ul> |               |                | A |  |  |
| Russer Ofertes                |                                      |               |                |   |  |  |
| Buscar Olertas                | Nombre*                              | Nombre*       |                |   |  |  |
| Participante/s                | TALLER CENTRAL                       |               |                |   |  |  |
| Alta de Aprendiz/Trabajador   | Estado                               | Tipo de sede* |                |   |  |  |
| Postular Aprendiz/Trabajador  | Activa                               | Casa Matriz   |                |   |  |  |
| Consultar                     | Domicilio*                           |               |                |   |  |  |
| Aprendices/ trabajadores      | AV FONDO DE LA LEGUA                 | 2522          |                |   |  |  |
|                               | Provincia*                           | Municipio*    | Código postal* |   |  |  |
|                               | BUENOS AIRES                         | ▼ SAN ISIDRO  | • 1642         |   |  |  |
|                               | Departamento                         | Localidad     |                |   |  |  |
|                               |                                      | 0-1           |                |   |  |  |

16. Ud. verá el cartel que indica que se ha solicitado la inscripción a REGICE, debido a que la misma demora aproximadamente 24 hs, le recomendamos vuelva a ingresar al Portal al día siguiente para continuar con la carga.

|                               | inite had-ons -                      |                            |   |               |   |
|-------------------------------|--------------------------------------|----------------------------|---|---------------|---|
| Empresa                       | Se ha solicitado la insc             | ripción correctamente      |   |               |   |
| Datos básicos                 |                                      |                            |   |               |   |
| Sedes                         | 두 Ver todas las sedes 🛛 Moo          | dificar Inscripción Regice |   |               |   |
| Vista completa del expediente | <ul> <li>Ofertas</li> </ul>          |                            |   |               |   |
| Oferta/s                      | + Agregar una oferta                 |                            |   |               |   |
| Ingresar Oferta               |                                      |                            |   |               |   |
| Buscar Ofertas                |                                      |                            |   |               |   |
|                               | <ul> <li>Datos de la sede</li> </ul> |                            |   |               | ₽ |
| Participante/s                |                                      |                            |   |               |   |
| Alta de Aprendiz/Trabajador   | Nombre*                              |                            |   |               |   |
| Postular Aprendiz/Trabajador  | TALLER CENTRAL                       |                            |   |               |   |
| Consultar                     | Estado                               | Situación en el REGICE     |   |               |   |
| Aprendices/Trabajadores       | Activa Datos de la                   | Presentada                 |   |               |   |
|                               | Where the sectors                    |                            |   |               |   |
|                               | Tipo de sede*                        |                            |   |               |   |
|                               | Casa Matriz                          |                            |   |               |   |
|                               | Domicilio*                           |                            |   |               |   |
|                               | AV FONDO DE LA LEGU                  | A 2522                     |   |               |   |
|                               | Provincia*                           | Municipio*                 | c | ódigo postal* |   |
|                               |                                      | 0.00100000                 |   | 1010          |   |

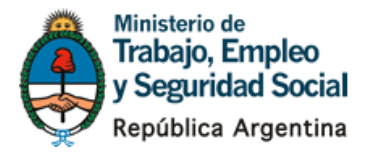

# Generación de una Oferta de Aprendizaje

#### Carga de una oferta de aprendizaje

17. Pasadas las 24 hs. de solicitado el REGICE, ingrese nuevamente al Portal <u>http://empleadores.trabajo.gob.ar/</u> Para cargar la oferta de trabajo que usted tenga, ingresar en "Ingreso de Ofertas de Empleadores".

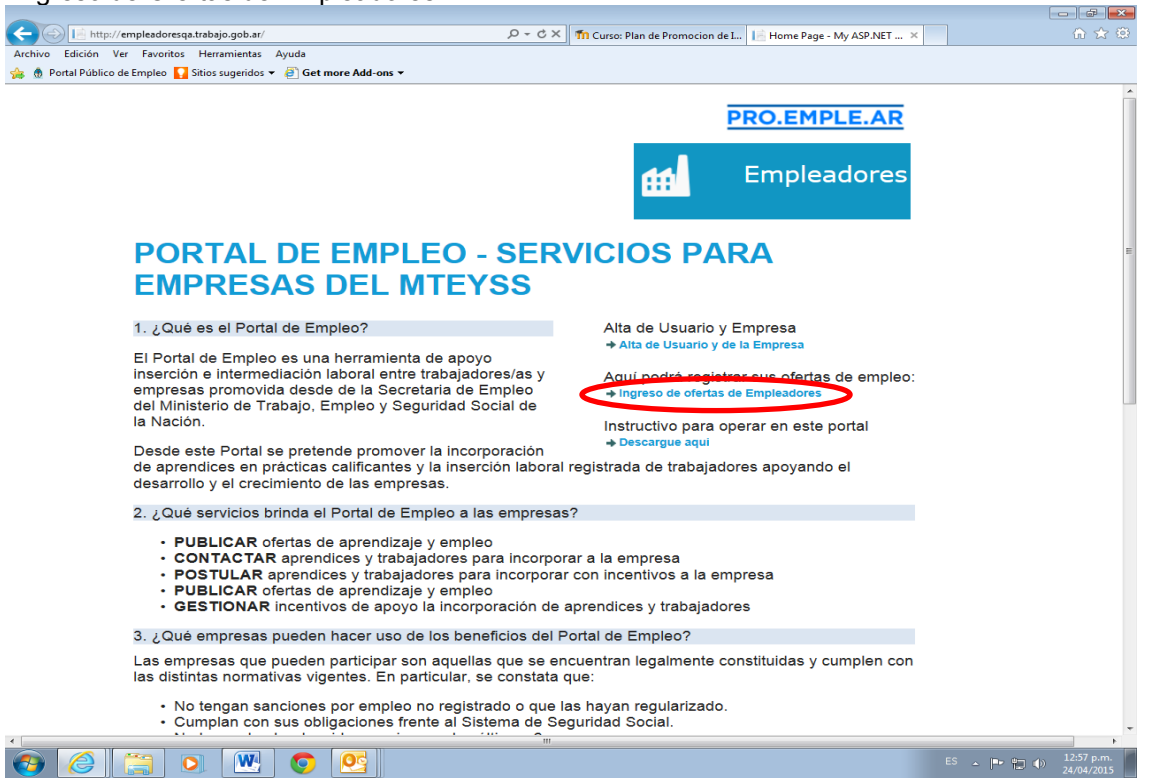

#### 18. Ingresar en la opción "Sedes".

|                |                                                     |                        |            |                              |                                   |            | - 0 💌                    |
|----------------|-----------------------------------------------------|------------------------|------------|------------------------------|-----------------------------------|------------|--------------------------|
| <del>(</del> ) | https://portalempleoqa.trabajo.gob.ar/              |                        | ,C + ≜ ¢ × | 🥔 Autoregistro - Identidades | 🎂 (2.0.0.0) Portal Público de E 🗡 |            |                          |
| Archivo        | Edición Ver Favoritos Herramientas Ayuda            |                        |            |                              |                                   |            |                          |
| 🍰 👲 Po         | rtal Público de Empleo 🚺 Sítios sugeridos 👻 🗿 Get i | more Add-ons 🔻         |            |                              |                                   |            |                          |
|                | Sede: TALLER CENTRAL                                |                        |            |                              |                                   |            | ^                        |
|                | Empresa                                             | Datos básicos          |            |                              |                                   |            |                          |
|                | Datos básicos                                       |                        |            |                              |                                   |            |                          |
|                | Sedes                                               | Nombre / Razón social* |            |                              |                                   |            |                          |
|                | Vieta complete del evrediente                       | KC                     |            |                              |                                   |            |                          |
|                | vista completa del expediente                       |                        |            |                              |                                   |            |                          |
|                | Ofertale                                            | CUIT / CUIL            |            |                              |                                   |            |                          |
|                | Olerta/s                                            | 2                      |            |                              |                                   |            |                          |
|                | Ingresar Oferta                                     | Tine de entided?       | Te         | meño de la entidadt          |                                   |            |                          |
|                | Buscar Ofertas                                      | Tipo de entidad"       | Ia         | mano de la entidad"          |                                   |            |                          |
|                |                                                     | Empresa Comercial      |            | licro                        | V                                 |            |                          |
|                | Participante/s                                      | Actividad*             |            |                              |                                   |            | E                        |
|                | Alta de Aprendiz/Trabajador                         | Telecomunicaciones     |            | ~                            |                                   |            |                          |
|                | Postular Aprendiz/Trabajador                        |                        |            |                              |                                   |            |                          |
|                | Consultar                                           | Página web             |            |                              |                                   |            |                          |
|                | Aprendices/Trabajadores                             |                        |            |                              |                                   |            |                          |
|                |                                                     |                        |            |                              |                                   |            |                          |
|                |                                                     | Inicio de actividad*   |            |                              |                                   |            |                          |
|                |                                                     | 2010                   |            |                              |                                   |            |                          |
|                |                                                     | Broducto que producet  |            |                              |                                   |            |                          |
|                |                                                     | Floudeto que produce   |            |                              |                                   |            |                          |
|                |                                                     | banners                |            |                              |                                   |            |                          |
|                |                                                     | Cantidad de empleados* |            |                              |                                   |            |                          |
|                |                                                     | 4                      |            |                              |                                   |            |                          |
| javascript     | void(0)                                             |                        |            |                              |                                   |            | -                        |
| <b>1</b>       |                                                     |                        |            |                              |                                   | ES 🔺 🏲 🛱 🕪 | 02:17 p.m.<br>27/02/2015 |

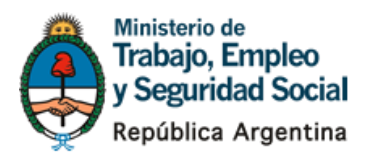

19. Haga "Click" sobre el nombre de la Empresa.

|                                         |                            | 1                  | 10.000 m ME O = A d X |                           |                               |                 |                |       |
|-----------------------------------------|----------------------------|--------------------|-----------------------|---------------------------|-------------------------------|-----------------|----------------|-------|
| dición Ver Favoritos Herramientas       | Ayuda                      | acgwyp-onn anonobi |                       | utoregistro - identidades | 👲 (2.0.0.0) Portal Publico de | t               |                | 00    |
| al Público de Empleo 🚺 Sitios sugerido: | 👻 🦲 Get more Add-on        | •                  |                       |                           |                               |                 |                | _     |
| Red de Servicios                        | PRO.EMPLE                  | AR                 |                       |                           |                               | ladia Oshrina K | animan   Oalin |       |
| de Empieo                               |                            |                    |                       |                           | r                             | iadia Sabrina M | oziner Sain    |       |
|                                         |                            |                    |                       |                           | I                             | Rol: Empleador  |                |       |
| Inicio                                  |                            |                    |                       |                           |                               |                 |                |       |
| Inicio > Entidades - Sedes entid        | iad                        |                    |                       |                           |                               |                 |                |       |
| Empresa: KOZINER NA                     | DIA SABRINA                |                    |                       |                           |                               |                 |                |       |
| Sede: TALLER CENTR                      | AL                         |                    |                       |                           |                               |                 |                |       |
|                                         |                            |                    |                       |                           |                               |                 |                |       |
| Empresa                                 | <ul> <li>Select</li> </ul> | cione la           | le correspondiente    | 9                         |                               |                 |                |       |
| Datos básicos                           | Sede                       | ;                  |                       |                           |                               |                 |                |       |
| Sedes                                   | Códi                       | o Sede             | Nombre                | Tipo de sede              | Provincia                     | Municipio       | Regice         |       |
| Vista completa del exped                | iente 9839                 | 487 399487         | TALLER CENTRAL        | CASA MATRIZ               | BUENOS AIRES                  | SAN ISIDRO      | Presentada     |       |
| Oferta/s                                | + Agr                      | egar sede          |                       |                           |                               |                 |                |       |
| Ingresar Oferta                         |                            |                    |                       | ↓ ↓                       |                               |                 |                |       |
| Buscar Ofertas                          |                            |                    |                       | •                         |                               |                 |                |       |
| Buscul Olertus                          |                            |                    |                       | Click en la               |                               |                 |                |       |
| Participante/s                          |                            |                    |                       | Empresa                   |                               |                 |                |       |
| Alta de Aprendiz/Trabaia                | dor                        |                    |                       | 2                         |                               |                 |                |       |
| Postular Aprendiz/Trabaja               | ador                       |                    |                       |                           |                               |                 |                |       |
| Consultar                               |                            |                    |                       |                           |                               |                 |                |       |
| Aprendices/Trabajadores                 |                            |                    |                       |                           |                               |                 |                |       |
|                                         |                            |                    |                       |                           |                               |                 |                |       |
| 2 📋 💽 👑                                 | <b>O</b>                   |                    |                       |                           |                               |                 | ES 🔺 🏲 🔁 🕪     | 02:10 |

20. Debajo del título ofertas, ingrese en "Agregar una oferta".

| https://portalempleoqa.trabajo.gob.ar/Imprese/Mod                              | dificarSede                                                       | 🔎 – 🔒 🖒 🗙 🧭 Autoregistro - Identidades | 🏚 (2.0.0.0) Portal Público de E 🗡 |            |                          |
|--------------------------------------------------------------------------------|-------------------------------------------------------------------|----------------------------------------|-----------------------------------|------------|--------------------------|
| chivo Edición Ver Favoritos Herramientas Ayuda                                 |                                                                   |                                        |                                   |            |                          |
| Portal Público de Empleo Stitos sugeridos      e @ Get m  Sede: TALLER CENTRAL | ore Add-ons 🔻                                                     |                                        |                                   |            | *                        |
| Empresa d<br>Datos básicos                                                     | <ul> <li>✓ Ver todas las sedes Modi</li> <li>✓ Ofertas</li> </ul> | ficar Inscripción Regice               |                                   |            |                          |
| Sedes<br>Vista completa del expediente                                         | Agregar una oferta                                                | •                                      |                                   |            |                          |
| Oferta/s                                                                       |                                                                   |                                        |                                   |            |                          |
| Ingresar Oferta                                                                | <ul> <li>Datos de la sede</li> </ul>                              |                                        |                                   | 1          | E.                       |
| Buscar Ofertas                                                                 | Nombre*                                                           |                                        |                                   |            |                          |
| Participante/s                                                                 | TALLER CENTRAL                                                    |                                        |                                   |            |                          |
| Alta de Aprendiz/Trabajador                                                    | Estado                                                            | Situación en el REGICE                 |                                   |            | L.                       |
| Postular Aprendiz/Trabajador                                                   | Activa                                                            | Presentada                             |                                   |            |                          |
| Consultar<br>Aprendices/Trabajadores                                           | Tipo de sede*                                                     |                                        |                                   |            |                          |
|                                                                                | Casa Matriz                                                       |                                        |                                   |            |                          |
|                                                                                | Domicilio*                                                        |                                        |                                   |            |                          |
|                                                                                | AV FONDO DE LA LEGUA                                              | 2522                                   |                                   |            |                          |
|                                                                                | Provincia*                                                        | Municipio*                             | Código postal*                    |            |                          |
|                                                                                | BUENOS AIRES                                                      |                                        | ▼ 1642                            |            |                          |
| ascript:void(0)                                                                | Departamento                                                      | Localidad                              |                                   |            |                          |
| ) 🙆 🔚 🖸 💌 🧿                                                                    | <b>2</b>                                                          |                                        |                                   | ES 🔺 🏴 👘 🌗 | 02:19 p.m.<br>27/02/2015 |

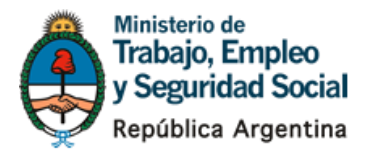

21. Complete los datos que se solicitan para generar la carga de la oferta laboral. Al abrir el combo "Prestación", seleccione la herramienta de beneficios disponibles para empresas que Ud. va a solicitar. Para la carga de ofertas de aprendizaje en el puesto de trabajo, seleccione la opción EPT Sector Privado. Luego continúe con la carga de datos solicitados. Recuerde que en el campo "Perfil/ocupación" deberá seleccionar aquel perfil que se espera que el aprendiz obtenga luego de la experiencia de aprendizaje. En el campo "Trabajadores demandados para el puesto", incluir la cantidad de aprendices a incorporar. En "Localización de la oferta", si la dirección del entrenamiento es la que se visualiza en el primer punto, marcar esa opción. Si el entrenamiento será desarrollado en otra localización, marcar "Otros", y completar los campos solicitados

|                                                             | ngre Add-ons ¥                                                                                                    |   |
|-------------------------------------------------------------|----------------------------------------------------------------------------------------------------|---|
| Empresa<br>Datos básicos<br>Sedes                           | Paso 1 de 3 <ul> <li>Datos de la prestación</li> </ul>                                                                          | ~ |
| Oferta/s                                                    | Prestación*<br>Seleccione                                                                                                    |   |
| Ingresar Oferta<br>Buscar Ofertas                           | Seleccione EPT Sector Privado                                                                                                   |   |
| Participante/s                                              | PIL Privado Datos de la prestación                                                                                              | ~ |
| Alta de Aprendiz/Trabajador<br>Postular Aprendiz/Trabajador | Seleccione.                                                                                                    |   |
| Consultar<br>Aprendices/Trabajadores                        | Perfil/ocupación*                                                                                                    |   |
|                                                             | Trabajadores demandados para el puesto *       Localización de la oferta*         Sede (AV FONDO DE LA LEGUA 2522)         Otro |   |
|                                                             | ▼ Datos adicionales                                                                                                    | A |

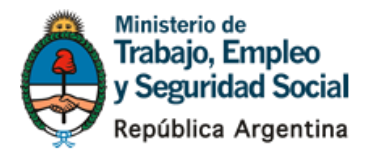

22. En "Fecha de Inicio", consigne el mes en que los/las aprendices comenzarán el entrenamiento en la Empresa (sólo se habilitan los primeros días de cada mes).

"Duración de la actividad", complete la cantidad de meses en los que la empresa solicita entrenar los/las participantes (esto queda sujeto a evaluación del MTEySS), puede solicitar entre 1 uno y 6 meses, según la complejidad del puesto. En "Días de la actividad", marque los días en los que se solicita los aprendices asistan a la empresa. En "Horarios de la actividad" consigne el rango horario en que el/la aprendiz estará en la Empresa (no más de 4 hs. diarias – hasta 20 hs semanales-franja horaria habilitada de 5am a 22pm). En "Descripción de las actividades a realizar por los/as participantes", escriba <u>todas</u> las tareas que los aprendices desarrollarán en la empresa, es importante que este punto sea claro y detallado.

| 🗲) 💮 🏚 https://portalempleoqa.trabajo.gob.ar/Ofertas  | /IngresarOferta/ENCDTP0PUQAGs5ffnYaHohVBH0uW; 🗩 🖌 🗟 C 🗙 🛛 🌌 Autoregistro - Identidades 🛛 🖞 (2.0.0.0) Portal Público de E 🗙 |            |
|-------------------------------------------------------|----------------------------------------------------------------------------------------------------|------------|
| Archivo Edición Ver Favoritos Herramientas Ayuda      |                                                                                                    |            |
| 🍰 🍈 Portal Público de Empleo 🌄 Sitios sugeridos 👻 📳 🕻 | iet more Add-ons 👻                                                                                                    |            |
|                                                       | <ul> <li>Datos adicionales</li> </ul>                                                                                      |            |
|                                                       |                                                                                                    |            |
|                                                       | Fecha de inicio*                                                                                                    |            |
|                                                       | Seleccione 👻                                                                                                    |            |
|                                                       | (Primer día hábil del mes)                                                                                                 |            |
|                                                       | Duración de la actividad*                                                                                                  |            |
|                                                       | meses                                                                                                    |            |
|                                                       | Días de la actividad*                                                                                                    |            |
|                                                       |                                                                                                    |            |
|                                                       | martes                                                                                                    |            |
|                                                       | microlog                                                                                                    |            |
|                                                       |                                                                                                    |            |
|                                                       |                                                                                                    |            |
|                                                       | i viernes                                                                                                    |            |
|                                                       | Horario de la actividad*                                                                                                   |            |
|                                                       |                                                                                                    |            |
|                                                       | 4000 caracteres pendientes                                                                                                 |            |
|                                                       | Descripción de las actividades a realizar por los/as participantes*                                                        |            |
|                                                       | Datos adicionales                                                                                                    |            |
|                                                       |                                                                                                    |            |
|                                                       | 4000 caracteres pendientes                                                                                                 |            |
|                                                       |                                                                                                    |            |
|                                                       |                                                                                                    |            |
|                                                       | 0 0 cs                                                                                                    | 02:32 p.m. |
|                                                       |                                                                                                    |            |

23. Complete los "Datos del tutor que acompaña al aprendiz". Recuerde que el tutor puede ser cualquier trabajador/a de la empresa que pueda transmitir los conocimientos y acompañar en la práctica al aprendiz. Se exige un tutor/a cada 10 aprendices solicitados.

| Archivo Edición Ve                   | /portalempleoqa.trabajo.gob.ar/Ofertas/In<br>er Favoritos Herramientas Ayuda                                     | resarOferta/ENCDTP0PUQAGs3ffnYaHoNVBH0W%, 🖉 🖛 🖨 C X 🛛 🎉 Autoregistro - Identidades 🍈 (2.0.0.0) Portal Público de E X         | <u>∩</u> ★ ⊕ |
|--------------------------------------|----------------------------------------------------------------------------------------------------|----------------------------------------------------------------------------------------------------|--------------|
| C ≥ 0 thtps://<br>Archive Edición Vr | (portalempleoastrabio): gobar/Oferts/In<br>r Favoritos Herramientas Ayuda<br>le Empleo Ω Stios sugeridos → 🖗 Get | rezul Offent/ENCOTPARUQARS:/fin/YaholiviBH0.v/k P + @ C × @ Autoregistro - Identidades                                       |              |
|                                      |                                                                                                    | ✓ Datos del capacitador (Solo para medianas y grandes empresas)     Apellidos Nombres     Tipo N° de documento     Selecci ▼ | C 2240 pm    |

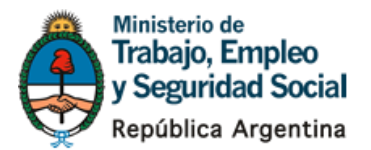

24. Complete, de corresponder, los campos relacionados a "Datos del capacitador teórico". El/la capacitador/ra teórico es aquella persona que va a enseñar a el/la aprendiz, cuestiones relacionadas con teoría, por ejemplo, introducción a la seguridad e higiene. Estos campos son obligatorios sólo para las medianas y grandes Empresas. Finalmente presionar "continuar"

| <ul> <li>▼ Datos del capacitador (Solo para medianas y grandes empresas)</li> </ul>                                            | Í |
|----------------------------------------------------------------------------------------------------|---|
| Apellidos Nombres                                                                                                    |   |
| Selec.                                                                                                    |   |
| 4000 caracteres pendientes                                                                                                    |   |
| Los dates del especiador taórico con ensignales. En esse de completar algún date se requesirá el reste de manara obligatoria   |   |
| Los datos del capacitador teórico son opcionales. En caso de completar algún dato se requerirá el resto de manera obligatoria. |   |
| Los datos del capacitador teórico son opcionales. En caso de completar algún dato se requerirá el resto de manera obligatoria. |   |

25. En esta pantalla Ud. podrá tildar "Adicionales" en caso de que su empresa los ofrezca, o bien seleccionar la opción "Ninguno". Luego en "Coberturas" es obligatorio completar la empresa de cobertura de salud y de seguro de accidentes personales que la empresa contratará para los aprendices. Luego presionar "continuar"

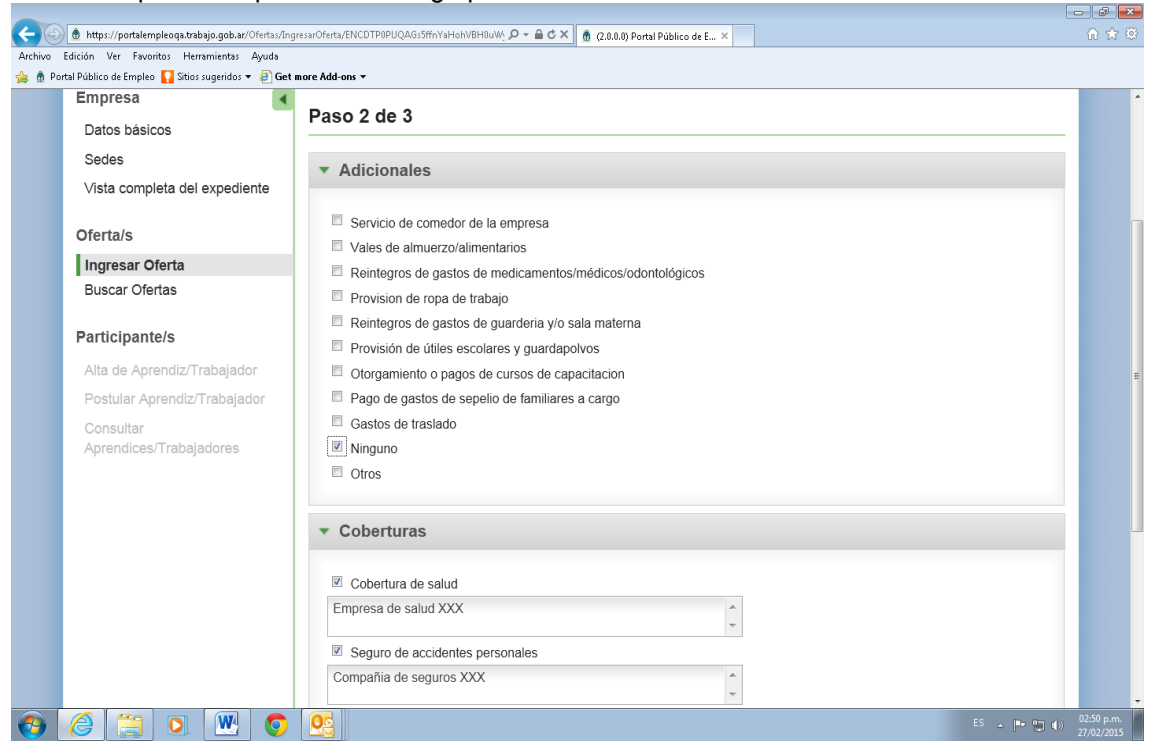

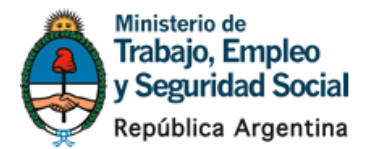

26. Como último paso, si Ud tuviera algún requisito sobre los antecedentes laborales o educativos del aprendiz a incorporar, podrá seleccionar los mismos del combo y presionar el botón "agregar" para incorporarlos al pedido. Al finalizar presionar "Guardar".

| <del>(</del> -) | 👲 https://portalempleoqa.trabajo.gob.ar/Ofertas/Ing                                           | esarOferta/ENCDTP0PUQAGs5ffnYaHohVBH0uWj 🔎 🔹 | r 🖴 Ċ × 💧 (2.0.0.0) Portal Público de E × | f                    | ) ☆ ©   |
|-----------------|-----------------------------------------------------------------------------------------------|----------------------------------------------|-------------------------------------------|----------------------|---------|
| Archivo         | Edición Ver Favoritos Herramientas Ayuda                                                      |                                              |                                           |                      |         |
| 🥦 \tag Po       | stal Público de Empleo 🖌 Sitios sugeridos 👻 🤗 Get i<br>Sedes<br>Vista completa del expediente | <ul> <li>Antecedentes Laborales</li> </ul>   | ;                                         |                      | ^       |
|                 | Oferta/s                                                                                      | Antecedente                                  |                                           |                      |         |
|                 | Ingresar Oferta                                                                               | × CARPINTERC                                 | AYUDANTE                                  |                      |         |
|                 | Buscar Ofertas                                                                                | Agregar Antecedente :<br>CARPINTERO AYUDANTE | Ŧ                                         |                      |         |
|                 | Participante/s                                                                                | Agregar                                      | ,                                         |                      |         |
|                 | Alta de Aprendiz/Trabajador                                                                   |                                              |                                           |                      |         |
|                 | Postular Aprendiz/Trabajador                                                                  | <ul> <li>Nivel Educativo</li> </ul>          |                                           |                      |         |
|                 | Consultar                                                                                     |                                              |                                           |                      |         |
|                 | Aprendices/Trabajadores                                                                       | Tipo Educacion                               | Detalle Nivel Educativo                   | Estado               | =       |
|                 |                                                                                               | Ninguno                                      |                                           |                      |         |
|                 |                                                                                               | Tipo Educacion :                             |                                           |                      |         |
|                 |                                                                                               | Seleccione                                   | *                                         |                      |         |
|                 |                                                                                               | Detalle Nivel Educacion :                    |                                           |                      |         |
|                 |                                                                                               | Seleccione                                   | •                                         |                      |         |
|                 |                                                                                               | Estado :                                     |                                           |                      |         |
|                 |                                                                                               | Seleccione                                   | ·                                         |                      |         |
|                 |                                                                                               | Agregar                                      | Nivel Educativo                           |                      |         |
| javascript      | cvoid(0)                                                                                      |                                              |                                           |                      |         |
| 1               |                                                                                               |                                              |                                           | ES 🔶 💌 👘 022:<br>27/ | 02/2015 |

27. Finalmente Ud visualizará el resumen de la oferta cargada. Es importante que Ud. sepa que al presionar guardar, un sistema de avisos le informará a la Oficina de Empleo y Gerencia de Empleo de su localidad sobre la solicitud generada para comenzar el circuito de evaluación de la misma.

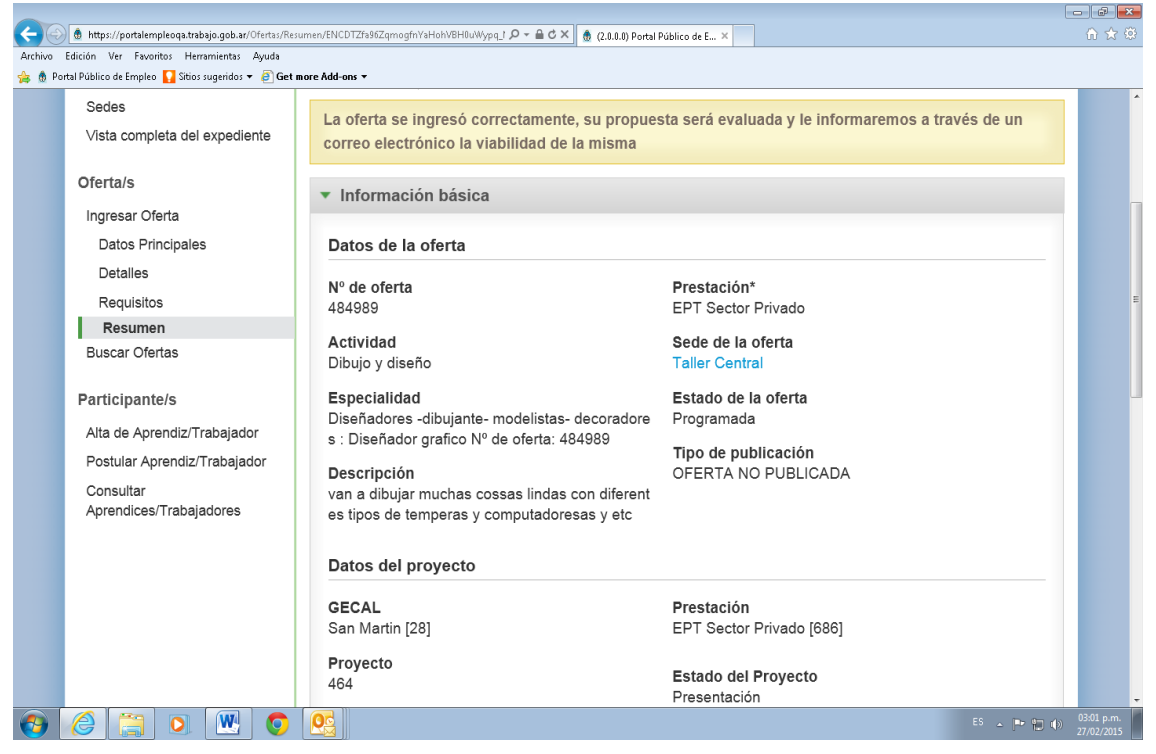

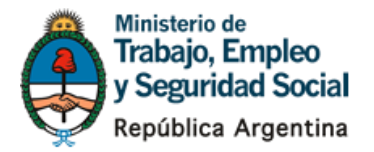

#### Impresión de la documentación a presentar en la Oficina de Empleo

28. Una vez que su solicitud ha sido aprobada por el MTEySS, (Ud. será notificado a través de un correo electrónico) Ud. podrá visualizar el botón "imprimir" ingresando al título "Resumen" ubicado a la izquierda de su pantalla. Esta documentación junto con una fotocopia de la inscripción en AFIP y habilitación Municipal será la requerida para cerrar el acuerdo y la que Ud. deberá firmar y entregar en la Oficina de Empleo de su localidad.

| Red de Servicios<br>de Empleo     | PRO.EMPLE.AR                                                                                        | martiANA IACOLUTTI Salir                 |
|-----------------------------------|----------------------------------------------------------------------------------------------------|------------------------------------------|
|                                   |                                                                                                    | RoI Empleador 👻                          |
| Inicio                            |                                                                                                    |                                          |
| Inicio > Búsqueda de oferta       | as por entidad                                                                                      |                                          |
| Empresa:                          |                                                                                                    |                                          |
| Sede: 1                           |                                                                                                    |                                          |
| Oferta: 426492 - Adn              | ministracion publica municipal provincial y nacional : Sepulti                                      | rero/inhumador/cementerio/cremador       |
| Empresa                           | Resumen de la oferta                                                                                | _                                        |
| Datos básicos                     | Sede de la oferta 🛛 Entidad presentar e 🚔 Imprimir                                                  |                                          |
| Sedes                             | <ul> <li>Información básica</li> </ul>                                                              |                                          |
| Vista completa del exp            | pediente                                                                                            |                                          |
| Oferta/s                          | Datos de la oferta                                                                                  |                                          |
| Ingresar Oferta                   | N° de oferta                                                                                        | Prestación*                              |
| Datos Principales                 | 426492                                                                                              | PIL Privado                              |
| Detalles                          | Actividad<br>Servicios de limpieza: casas particulares, empre                                       | Sede de la oferta<br>Falabella S a       |
| Requisitos                        | sas, hotelería                                                                                      | Estado de la oferta                      |
| Resumen                           | Especialidad                                                                                        | Programada                               |
| Duscal Oleitas                    | Administracion publica municipal provincial y nac<br>ional : Sepulturero/inhumador/cementerio/crema | Tipo de publicación                      |
| Participante/s                    | dor Nº de oferta: 426492                                                                            | OFERTA NO PUBLICADA                      |
| Alta de Aprendiz/Traba            | ajador Dates del provente                                                                           |                                          |
| Postular Aprendiz/Trat            | bajador Datos del proyecto                                                                          |                                          |
| Consultar<br>Aprendices/Trabajado | GECAL<br>res Capital Enderal [1]                                                                    | Prestación<br>PIL PRIVADO 2008 (896)     |
|                                   | Brovecto                                                                                            |                                          |
|                                   | 27                                                                                                  | Estado del Proyecto                      |
|                                   |                                                                                                    | Presentación                             |
|                                   |                                                                                                    |                                          |
|                                   | <ul> <li>Vacantes y rechas</li> </ul>                                                               |                                          |
|                                   | Vacantes totales                                                                                    | Límite para la derivación de postulantes |
|                                   |                                                                                                    | 13/07/2013                               |
|                                   | 21                                                                                                  |                                          |
|                                   | Fecha de inicio                                                                                     |                                          |
|                                   | 01/07/2015                                                                                          |                                          |
|                                   | Duración<br>2 meres                                                                                 |                                          |
|                                   | Dias y borarios                                                                                     |                                          |
|                                   | bias y noranos                                                                                      |                                          |
|                                   |                                                                                                    |                                          |
|                                   | - Entidad procentants                                                                               |                                          |
|                                   | <ul> <li>Entidad presentante</li> </ul>                                                             |                                          |
|                                   | Nombre                                                                                              |                                          |
|                                   | FALABELLA S.A                                                                                       |                                          |
|                                   | Sede                                                                                                |                                          |
|                                   | SEDE SAN CRISTOBAL                                                                                  |                                          |
|                                   | FLORIDA 343 PISO 4°, CIUDAD AUTONOMA D                                                              | E BUENOS AIRES, CAPITAL FEDERAL          |
|                                   |                                                                                                    |                                          |

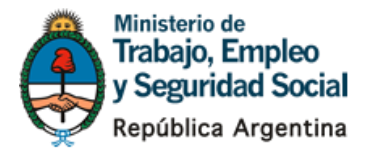

## Generación de una oferta de Empleo

#### Carga de una oferta de empleo

29. Para cargar una oferta de trabajo, relacionada con el PIL Privado, ingrese a al link de inicio www.publicempleo.trabajo.gob.ar y al lado del título "Empleadores", presione "Ingreso de ofertas de empleadores".

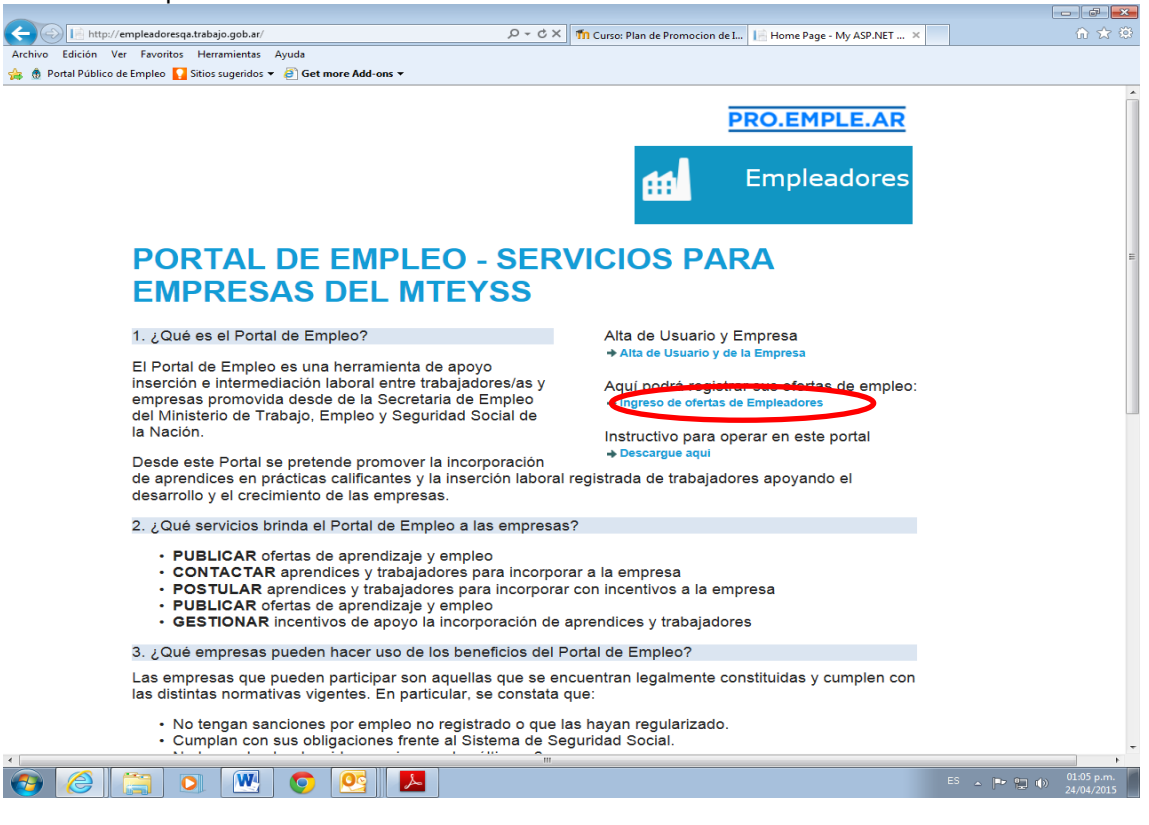

#### 30. Coloque su Usuario y contraseña y presione "Ingresar".

| 🖉 Ministerio de Trabajo, Empleo y Seguridad Social - Windows Internet Explorer                                                                                                    |                   | - 6 🛛                        |
|----------------------------------------------------------------------------------------------------|-------------------|------------------------------|
| 🚱 🕑 💌 👔 https://togn-pub-ga.trabajo.gob.arl.cojn.asp:/?keturit.H=%2/default.asp:%3/wa%3/wa%3/wsignini.0%26/wtrealim%3/drtps%2553%2551/%2551/w5551/w555 | 😽 🗙 🕒 Live Search | <u>۹</u>                     |
| Archivo Edición Ver Favoritos Herramientas Ayuda                                                                                                    |                   |                              |
| 👷 🌸 🖗 R.U.I.I.S 🙋 Consultar Proyectos (2) 🖉 http:-gestionempleo-jefes-b 🖉 Inicio 🖉 Consultar Proyectos 🖉 Programa de Formación y C 🖉 Sitios sugeridos 🔹 🦉 Galería de Web Silco 🔹                                                                                                    |                   |                              |
| 💋 Ministerio de Trabajo, Empleo y Seguridad Social                                                                                                    | 👌 • 🔊 - 🖻         | ⊕ • ⊡• Ø• ◎• Ø• <sup>×</sup> |
| Ministerio de<br>Trabajo, Empleo<br>y Seguridad Social                                                                                                    |                   |                              |
| ** Credenciales                                                                                                    |                   |                              |
| CUIT/CUIL:                                                                                                    |                   |                              |
| Ingresar                                                                                                    |                   |                              |
| Para campan su contrasena naga citek aqui                                                                                                    |                   |                              |
| on omno su connastena naga unce aque para recuperana<br>Si todavía no está registrado como usuario haga click aquí para<br>registrarse                                                                                                    |                   |                              |
| VERSION 2.2.1.0.<br>Ministorio da Tvalo, Empleo y Seguridad Social de la Nación<br>Av Leandro N. Alem 530 (C1001A40) Cludad Autonoma de Buenos Aires - República Argentina<br>Silio desarrollado por la Dirección de Prensa y Comunicaciones y la Dirección de Sistemas Informáticos<br>Copyright © 1996-2009 - Todos los derechos reservados.                                                                                                    |                   |                              |
|                                                                                                    | S Intranet local  | 🖓 • 🔍 120% •                 |
| 🔧 Inicio 📸 🔀 SISTEMAS en Carpet 🛛 🗷 RE: Respuestas pend 🧷 Ministerio de Trabajo, 🔛 Documentol - Micros                                                                                                    |                   | ES 🔇 🔂 📴 🔂 09:35 a.m.        |

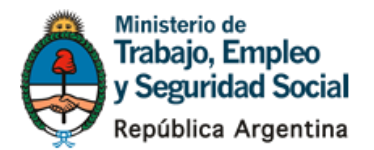

31. Ingrese a "Sedes" y luego haga click en la sede de su Empresa. Si aún no tiene el REGICE aprobado vea el punto 15 de este instructivo.

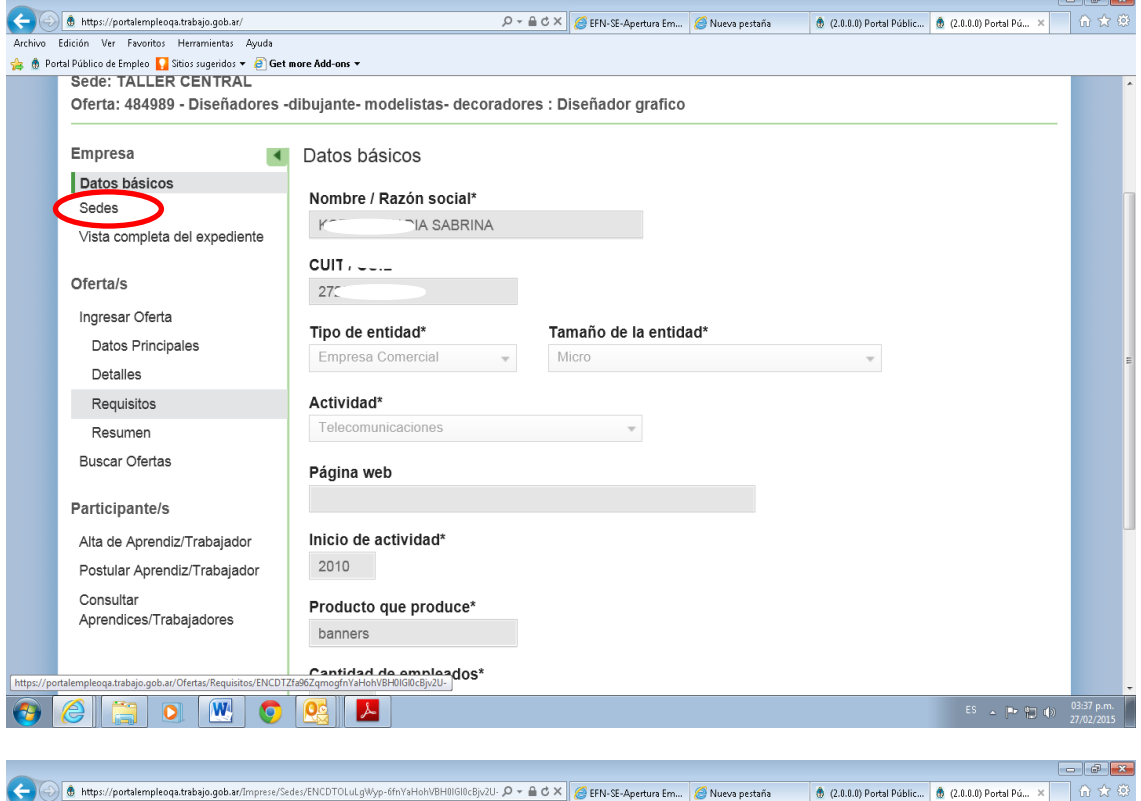

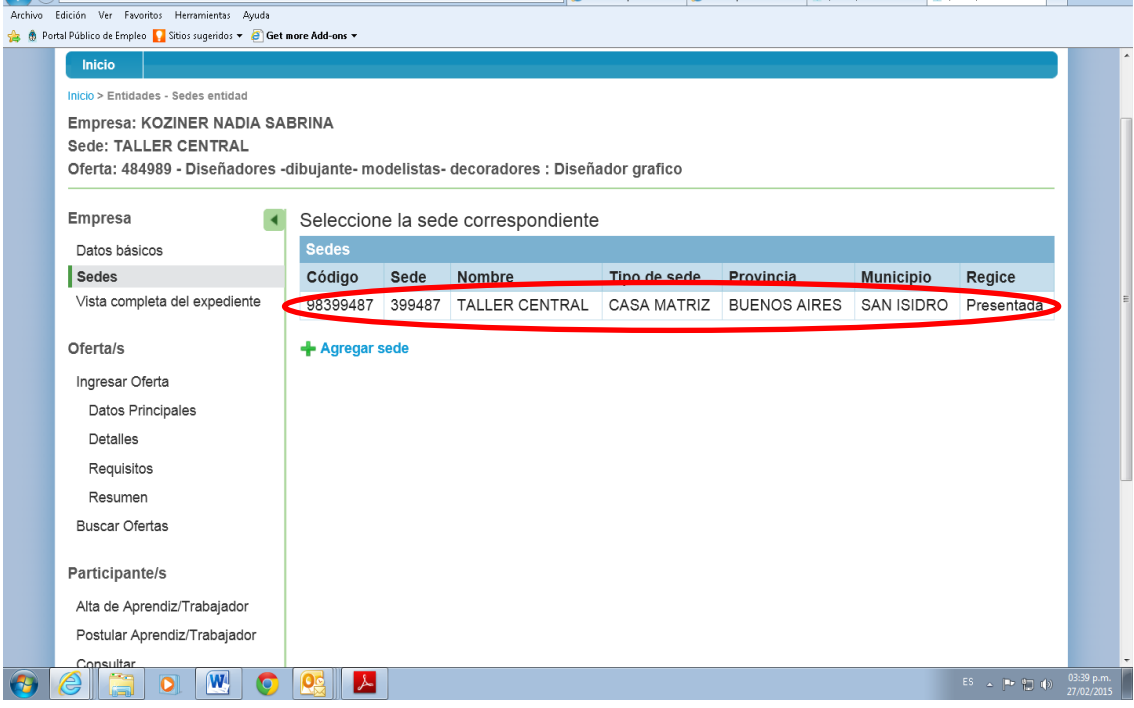

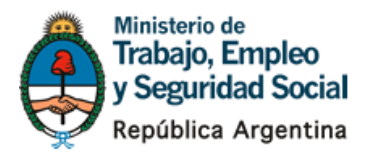

32. Elija la opción "agregar una oferta".

| Sede: TALLER CENTRAL                 |                                                                               |              |
|--------------------------------------|-------------------------------------------------------------------------------|--------------|
| Empresa                              | Ver todas las sedes Modificar Inscripción Regice                              |              |
| Datos básicos                        | ▼ Ofertas                                                                     |              |
| Vista completa del expediente        | e Exportar                                                                    |              |
| Oferta/s                             | Mostrar 10 • registros Buscar                                                 |              |
| Ingresar Oferta                      | N°   Prestación   Empleador o Prestador   Grupo ocupacional o de interestador | és           |
| Buscal Oleitas                       | 484989 EPT Sector Privado KOZINER in a suiva Diseñadores -dibujante- modelis  | tas- decorad |
| Participante/s                       | ۰<br>۲                                                                        | (F           |
| Alta de Aprendiz/Trabajador          | Mostrando desde 1 hasta 1 de 1 registros Primero Anterior 1 Siguié            | ente Último  |
| Postular Aprendiz/Trabajador         | + Koregar una oferta                                                          |              |
| Consultar<br>Aprendices/Trabajadores |                                                                               |              |
|                                      | ▼ Datos de la sede                                                            | P            |
|                                      | Nombre* Datos de la sede                                                      |              |
|                                      | Estado Situación en el REGICE                                                 |              |
|                                      | Activa Presentada                                                             |              |

33.Seleccione la opción PIL Privado, o bien si su empresa es industrial y cumple los requisitos detallados en el punto 8 de <u>http://empleadores.trabajo.gob.ar/</u> seleccione PIL privado 2020.

| https://portalempleoqa.trabajo.gob.ar/Ofertas/Ingr<br>Edición Var Exercitor Harramiantar Avaida | sarOferta/ENCDTP0PUQAGs5ffnYaHoNVBH0IGI0 🔎 👻 🖉 EFN-SE-Apertura Em 🖉 Nueva pestaña 🔹 (2.0.0.0) Portal Públic 🎄 (2 | 2.0.0.0) Portal Pú × | ] ि ☆ ‡                  |
|-------------------------------------------------------------------------------------------------|----------------------------------------------------------------------------------------------------|----------------------|--------------------------|
| Portal Público de Empleo 🌄 Sitios sugeridos 🔻 🗿 Get n                                           | ore Add-ons 🔻                                                                                                    |                      |                          |
| Sede: TALLER CENTRAL                                                                            |                                                                                                    |                      |                          |
| Empresa  Datos básicos                                                                          | Paso 1 de 3                                                                                                    |                      |                          |
| Sedes                                                                                           | <ul> <li>Datos de la prestación</li> </ul>                                                                       | ٨                    |                          |
| Vista completa del expediente                                                                   |                                                                                                    |                      |                          |
| Oferta/s                                                                                        | Prestación*                                                                                                    |                      |                          |
| Ingrosar Oforta                                                                                 | Seleccione                                                                                                    |                      |                          |
| Buscar Ofertas                                                                                  | Seleccione                                                                                                    |                      |                          |
|                                                                                                 | EPT Sector Privado                                                                                               | A                    |                          |
| articipante/s                                                                                   | PIL Privado                                                                                                    |                      |                          |
| ta de Aprendiz/Trabajador                                                                       | PIL Privado 2020 Datos de la prestación                                                                          |                      |                          |
| ostular Aprendiz/Trabajador                                                                     | Seleccione 💌                                                                                                    |                      |                          |
| Consultar<br>Aprendices/Trabaiadores                                                            | Perfil/ocupación*                                                                                                |                      |                          |
| -,                                                                                              | Seleccione 🔻                                                                                                    |                      |                          |
|                                                                                                 |                                                                                                    |                      |                          |
|                                                                                                 | Sede (AV FONDO DE LA LEGUA 2522                                                                                  |                      |                          |
|                                                                                                 | Otro                                                                                                    | .,                   |                          |
|                                                                                                 |                                                                                                    |                      |                          |
|                                                                                                 |                                                                                                    |                      |                          |
|                                                                                                 | <ul> <li>Datos adicionales</li> </ul>                                                                            | 1                    |                          |
| 🤌 🤮 💽 🔘                                                                                         |                                                                                                    | es 🔺 🏴 🗊 🕪           | 03:41 p.m.<br>27/02/2015 |

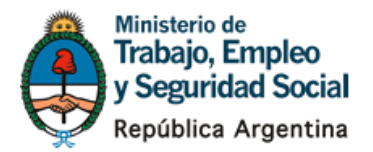

34. Ingrese los datos solicitados de su oferta de trabajo. Recuerde que la fecha de inicio de las acciones son siempre a principio de mes. Al finalizar presione "Continuar".

| <del>(</del> -) | 🚯 https://portalempleoqa.trabajo.gob.ar/Ofertas/Ing | resarOferta/ENCDTP0PUQAG:5ffnYaHohVBH0IGI0 🔎 – 🔒 🖒 🗙 🧭 Nueva pestaña 🧭 Ministerio de Trabajo, Empleo  🖞 (2.0.0.0) Portal | Público de E × | ₼ ☆ ☺                    |
|-----------------|-----------------------------------------------------|----------------------------------------------------------------------------------------------------|----------------|--------------------------|
| Archivo         | Edición Ver Favoritos Herramientas Ayuda            |                                                                                                    |                |                          |
| 👍 🐧 Po          | rtal Público de Empleo 🚺 Sitios sugeridos 🔻 🧃 Get   | more Add-ons 🔻                                                                                                    |                |                          |
|                 | Oferta/s                                            | PIL Privado 🔹                                                                                                    |                |                          |
|                 | Ingresar Oferta                                     |                                                                                                    |                |                          |
|                 | Buscar Ofertas                                      |                                                                                                    |                |                          |
|                 | Participante/s                                      | ▼ Datos generales                                                                                                    | ۴              |                          |
|                 | Alta de Aprendiz/Trabajador                         | Actividad*                                                                                                    |                |                          |
|                 | Postular Aprendiz/Trabajador                        | Servicios de salud                                                                                                    |                |                          |
|                 | Consultar<br>Aprendices/Trabaiadores                | Perfil/ocupación*                                                                                                    |                |                          |
|                 | 1 2                                                 | Auxiliar de jardinería / podador                                                                                         |                |                          |
|                 |                                                     | Trabajadarea demondadea nara el suceto t                                                                                 |                |                          |
|                 |                                                     | Sede (AV FONDO DE LA LEGUA 2522)                                                                                         |                |                          |
|                 |                                                     |                                                                                                    |                | E                        |
|                 |                                                     |                                                                                                    |                |                          |
|                 |                                                     |                                                                                                    |                |                          |
|                 |                                                     | ▼ Datos adicionales                                                                                                    | •              |                          |
|                 |                                                     | Fecha de inicio*                                                                                                    |                | _                        |
|                 |                                                     | Mayo de 2015 👻                                                                                                    |                |                          |
|                 |                                                     | (Primer día hábil del mes)                                                                                               |                |                          |
|                 |                                                     | Duración de la actividad*                                                                                                |                |                          |
|                 |                                                     | 6 meses                                                                                                    |                |                          |
|                 |                                                     |                                                                                                    |                |                          |
| <b>(</b>        |                                                     |                                                                                                    | ES 🔺 🏲 🗑 🕪     | 03:46 p.m.<br>27/02/2015 |

35. Si corresponde, marque adicionales o requisitos de capacitación para su oferta de trabajo y detalle lo necesario en el campo de caracteres.

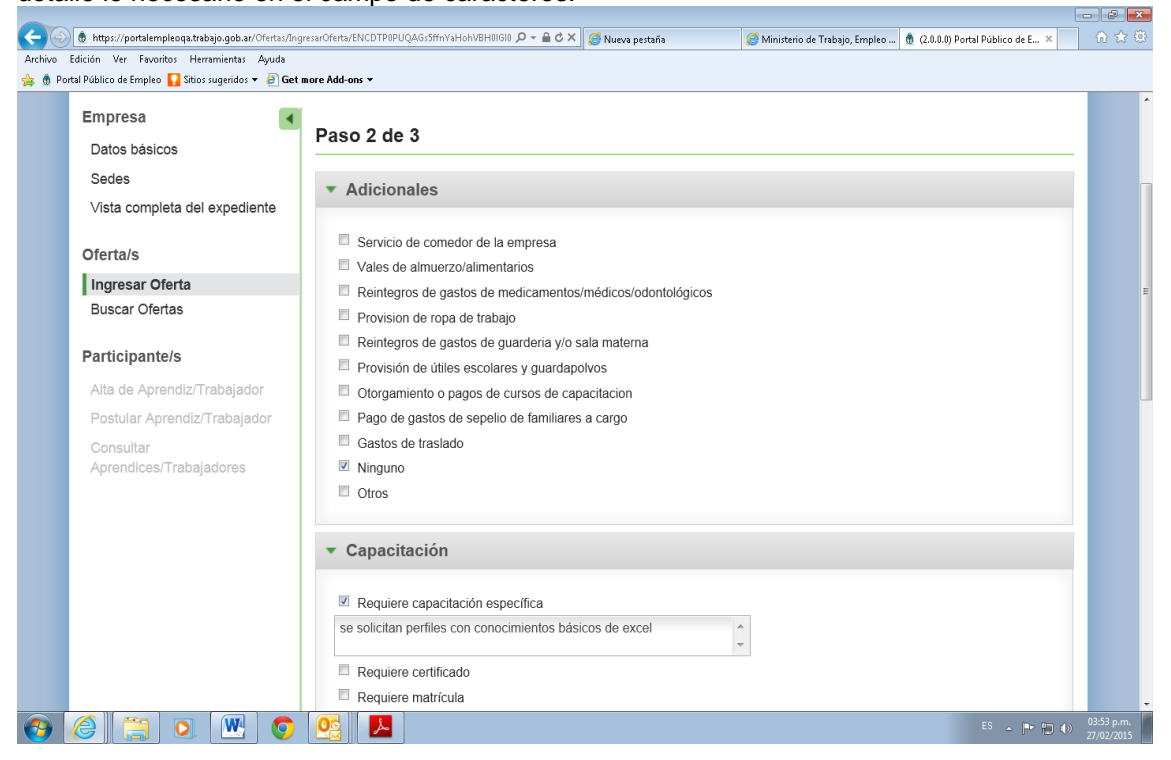

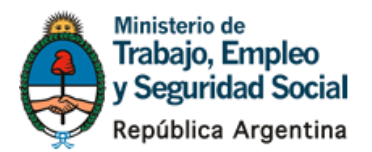

36. Luego indique la modalidad contractual que regulará la relación laboral y presione "continuar"

|                                                       | /IngresarOferta/ENCDTP0PUQAGs5ffnYaHohVBH0IGI0 🔎 🗕 🖒 🗡 | 🕘 🧭 Nueva pestaña    | <i> Ministerio de Trabajo, Empleo</i> | 🁲 (2.0.0.0) Portal Público de E 🗡 | ि ☆ ॐ      |
|-------------------------------------------------------|--------------------------------------------------------|----------------------|---------------------------------------|-----------------------------------|------------|
| Archivo Edición Ver Favoritos Herramientas Ayuda      |                                                        |                      |                                       |                                   |            |
| 👍 🐧 Portal Público de Empleo 🌄 Sitios sugeridos 🔻 🗿 G | Get more Add-ons 🔻                                     |                      |                                       |                                   |            |
|                                                       |                                                        |                      |                                       |                                   |            |
|                                                       | <ul> <li>Relacion Contractual</li> </ul>               |                      |                                       |                                   |            |
|                                                       |                                                        |                      |                                       |                                   |            |
|                                                       | Contrato de trabajo por tiempo indeter                 | minado               |                                       |                                   |            |
|                                                       | Ley N° 20.744 – Art. 90                                |                      |                                       |                                   |            |
|                                                       | Contrato de trabajo a tiempo parcial                   |                      |                                       |                                   |            |
|                                                       | Ley N° 20.744 – Art. 92 ter                            |                      |                                       |                                   |            |
|                                                       |                                                        |                      |                                       |                                   |            |
|                                                       | Contrato de trabajo por temporada                      |                      |                                       |                                   |            |
|                                                       | Ley N 20.744 - Alt. 90 ter                             |                      |                                       |                                   |            |
|                                                       | Contrato de trabajo a plazo fijo                       |                      |                                       |                                   |            |
|                                                       | Ley N° 20.744 – Art. 93                                |                      |                                       |                                   |            |
|                                                       | Contrato de trabajo agrario permanent                  | e                    |                                       |                                   |            |
|                                                       | Ley N° 26.727 – Art. 16                                | -                    |                                       |                                   |            |
|                                                       |                                                        |                      |                                       |                                   |            |
|                                                       | Lev N° 26 727 – Art 17                                 |                      |                                       |                                   |            |
|                                                       |                                                        |                      |                                       |                                   |            |
|                                                       | Régimen legal de trabajo en la industri                | a de la construcción |                                       |                                   |            |
|                                                       | Ley N° 22.250                                          |                      |                                       |                                   | -          |
|                                                       | Contrato de trabajo agrario permanent                  | e discontinuo        |                                       |                                   |            |
|                                                       | Ley N° 26.727 - Art. 18                                |                      |                                       |                                   |            |
|                                                       |                                                        |                      |                                       |                                   |            |
|                                                       |                                                        |                      |                                       |                                   |            |
|                                                       | Continuar Volver                                       |                      |                                       |                                   | 4          |
|                                                       |                                                        |                      |                                       |                                   |            |
|                                                       | - I                                                    |                      |                                       |                                   |            |
|                                                       |                                                        |                      |                                       |                                   | -          |
|                                                       |                                                        |                      |                                       | ES 🔔 📭 🚛 🕼                        | 03:55 p.m. |
|                                                       |                                                        |                      |                                       |                                   | 27/02/2015 |

37. Como último paso, si Ud tuviera algún requisito sobre los antecedentes laborales o educativos del trabajador/a a incorporar, podrá seleccionar los mismos del combo y presionar el botón "agregar" para incorporarlos al pedido. Al finalizar presionar "Guardar".

| <del>(</del> ) | 👲 https://portalempleoqa.trabajo.gob.ar/Ofertas/Ing | gresarOferta/ENCDTP0PUQAGs5ffnYaHohVBH0IGI0 🔎 – 🔒 🖒 🗙 | 🥖 Nueva pestaña 🦉 Mini  | terio de Trabajo, Empleo | 🏦 (2.0.0.0) Portal Público de E 🗡 |            |  |  |  |  |  |
|----------------|-----------------------------------------------------|-------------------------------------------------------|-------------------------|--------------------------|-----------------------------------|------------|--|--|--|--|--|
| Archivo        | Edición Ver Favoritos Herramientas Ayuda            |                                                       |                         |                          |                                   |            |  |  |  |  |  |
| 🙀 🐧 Po         | rtal Público de Empleo 🚺 Sitios sugeridos 👻 🙆 Get i | t more Add-ons 🕶                                      |                         |                          |                                   | *          |  |  |  |  |  |
|                | Empresa                                             | Paso 3 de 3                                           |                         |                          |                                   |            |  |  |  |  |  |
|                | Datos básicos                                       |                                                       |                         |                          |                                   |            |  |  |  |  |  |
|                | Sedes                                               | <ul> <li>Antecedentes Laborales</li> </ul>            | Antecedentes Laborales  |                          |                                   |            |  |  |  |  |  |
|                | ∨ista completa del expediente                       |                                                       |                         |                          |                                   |            |  |  |  |  |  |
|                |                                                     | Antecedente                                           |                         |                          |                                   |            |  |  |  |  |  |
|                | Oferta/s                                            | Ninguno                                               |                         |                          |                                   |            |  |  |  |  |  |
|                | Ingresar Oferta Agregar Antecedente :               |                                                       |                         |                          |                                   |            |  |  |  |  |  |
|                | Buscar Ofertas                                      |                                                       |                         |                          |                                   |            |  |  |  |  |  |
|                |                                                     |                                                       |                         |                          |                                   |            |  |  |  |  |  |
|                | Participante/s Agregar                              |                                                       |                         |                          |                                   |            |  |  |  |  |  |
|                | Alta de Aprendiz/Trabajador                         |                                                       |                         |                          |                                   |            |  |  |  |  |  |
|                | Postular Aprendiz/Trabajador                        | <ul> <li>Nivel Educativo</li> </ul>                   |                         |                          |                                   |            |  |  |  |  |  |
|                | Consultar                                           |                                                       |                         |                          |                                   |            |  |  |  |  |  |
|                | Aprendices/Trabajadores                             | Tipo Educacion                                        | Detalle Nivel Educativo |                          | Estado                            |            |  |  |  |  |  |
|                |                                                     | Ninguno                                               |                         |                          |                                   |            |  |  |  |  |  |
|                |                                                     | Tipo Educacion :                                      |                         |                          |                                   |            |  |  |  |  |  |
|                |                                                     | Seleccione                                            | -                       |                          |                                   |            |  |  |  |  |  |
|                |                                                     |                                                       |                         | _                        |                                   |            |  |  |  |  |  |
|                |                                                     | Detalle Nivel Educacion :                             |                         |                          |                                   |            |  |  |  |  |  |
|                |                                                     | Seleccione                                            | -                       |                          |                                   |            |  |  |  |  |  |
|                |                                                     | Estado :                                              |                         |                          |                                   |            |  |  |  |  |  |
|                |                                                     | Estado .                                              |                         |                          |                                   |            |  |  |  |  |  |
|                |                                                     |                                                       |                         |                          | FS . Buttonio                     | 03:55 p.m. |  |  |  |  |  |
| 🥑              |                                                     |                                                       |                         |                          |                                   | 27/02/2015 |  |  |  |  |  |

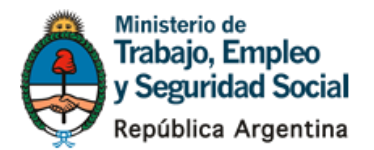

38. Luego de presionar "Guardar" Ud verá el Resumen de lo ingresado, al mismo tiempo, un sistema de avisos le informará a la Oficina de Empleo y Gerencia de Empleo de su localidad sobre la solicitud generada para comenzar el circuito de evaluación de la misma.

| Active Stadie Wr Feweriketta Audit                                                                                                    | $\leftarrow \bigcirc$ | 🚯 https://portalempleoqa.trabajo.gob.ar/Ofertas/Res | umen/ENCDTKxuisyyxDSmYaHohVBH0IGl0cBjv2U 🔎 🗕 🖒 🗙 🏼 🏉 Nueva pestaña | 🏚 (2.0.0.0) Portal Público de E 🗵               |                    |
|----------------------------------------------------------------------------------------------------|-----------------------|-----------------------------------------------------|--------------------------------------------------------------------|-------------------------------------------------|--------------------|
| Sedes<br>Vista completa del expediente<br>Oferta/s<br>Ingresar Oferta<br>Detailes<br>Requisitos<br>Participante/s<br>Atta de Aprendiz/Trabajador<br>Postular Aprendiz/Trabajadors<br>Postular Aprendiz/Trabajadors<br>Consultar<br>Aprendices/Trabajadores<br>Prestación *<br>Prestación *<br>Prestación *<br>Prestación *<br>Prestación *<br>Prestación *<br>PiL Privado<br>Sede de la oferta<br>Taller Central<br>Estado de la oferta<br>Taller Central<br>Estado de la oferta<br>Prestación<br>Prestación                                                                                                    | Archivo               | Edición Ver Favoritos Herramientas Ayuda            |                                                                    |                                                 |                    |
| Sedes   Vista completa del expediente   Oferta/s   Ingresar Oferta   Datos Principales   Detalles   Requisitos   Buscar Oferta   Buscar Oferta   Buscar Oferta   Buscar Oferta   Buscar Oferta   Atti de Aprendiz/Trabajador   Postular Aprendiz/Trabajador   Consultar   Aprendices/Trabajadors     Datos del proyecto   Batos del proyecto   Tatos del proyecto   Ta                                                                                                    | 🕦 🐧 Por               | rtal Público de Empleo 🚺 Sitios sugeridos 👻 🧉 Get r | more Add-ons 👻                                                     |                                                 |                    |
| Vista completa del expediente   Oferta/s   Ingresar Oferta   Datos Principales   Detailes   Requisitos   Resumen   Buscar Ofertas   Participante/s   Atta de Aprendiz/Trabajador   Onsultar   Aprendices/Trabajadores   Datos del proyecto   Grezo L   San Martin [28]   Proyecto   Tata de Aprendiz/Trabajadore                                                                                                    |                       | Sedes                                               | La oferta se ingresó correctamente, su propues                     | sta será evaluada y le informaremos a través de | e un               |
| Oferta/s   Ingresar Oferta   Datos Principales   Detailes   Reguisitos   Resumen   Buscar Ofertas   Participante/s   Alta de Aprendiz/Trabajador   Postular Aprendiz/Trabajador   Postular Aprendiz/Trabajador   Postular Aprendiz/Trabajador   Postular Aprendiz/Trabajador   Aprendices/Trabajadores   Detas del proyecto   Consultar   Aprendices/Trabajadores   Detas del proyecto   Detas del proyecto   Ban Martin [28]   Prestación   Prestación   Prestación   Ban Martin [28]   Proyecto   Tag   Bata de del Proyecto   Prestación   Prestación <td></td> <td>∨ista completa del expediente</td> <td>correo electrónico la viabilidad de la misma</td> <td></td> <td></td>                                                                                                    |                       | ∨ista completa del expediente                       | correo electrónico la viabilidad de la misma                       |                                                 |                    |
| Oferta/s   Ingresar Oferta   Datos Principales   Detailes   Requisitos   Resumen   Buscar Oferta   Buscar Oferta   Participante/s   Atta de Aprendiz/Trabajador   Postular Aprendiz/Trabajador   Postular Aprendiz/Trabajador   Aprendices/Trabajadores     Detos del proyecto   GECAL   San Martin [28]   Proyecto   137     Prestación   Prestación   Prestación   Prestación*   Pil. Privado   Sede de la oferta   Taller Central   Bascar Ofertas   Participante/s   Atta de Aprendiz/Trabajador   Postular Aprendiz/Trabajador   Postular Aprendiz/Trabajadores                          Buscar Ofertas                 Administracion publica municipal provincial y nacional : Agente inspector de transito N° de oferta:   Barto del proyecto   Bartin [28]   Proyecto   Bartin [28]   Proyecto   Barto del Proyecto   Presentación                                                                                                    |                       |                                                     |                                                                    |                                                 |                    |
| Ingresar Oferta<br>Datos Principales<br>Detailes<br>Requisitos<br>Resumen<br>Buscar Ofertas<br>Participante/s<br>Atta de Aprendiz/Trabajador<br>Postular Aprendiz/Trabajador<br>Consultar<br>Aprendices/Trabajadores<br>Pice Columnation publica municipal provincial y mais<br>tonal : Agente inspector de transito Nº de oferta:<br>Atta de Aprendiz/Trabajador<br>Consultar<br>Aprendices/Trabajadores<br>Pice Columnation publica municipal provincial y mais<br>tonal : Agente inspector de transito Nº de oferta:<br>Bespecialidad<br>Administracion publica municipal provincial y mais<br>tonal : Agente inspector de transito Nº de oferta:<br>Atta de Aprendiz/Trabajadores<br>Postular Aprendiz/Trabajador<br>Consultar<br>Aprendices/Trabajadores<br>Pice Columnation<br>Datos del proyecto<br>Bespecialidad<br>Amartin [28]<br>Proyecto<br>137<br>Prestación<br>Prestación<br>Prestación<br>Prestación<br>Prestación<br>Prestación<br>Prestación<br>Prestación<br>Prestación                                                                                                    |                       | Oferta/s                                            | <ul> <li>Información básica</li> </ul>                             |                                                 |                    |
| Datos Principales   Detailes   Requisitos   Resumen   Buscar Ofertas   Participante/s   Alta de Aprendiz/Trabajador   Postular Aprendiz/Trabajador   Consultar   Aprendices/Trabajadors   Datos del proyecto   GECAL   San Martin (28)   Proyecto   137   Proyecto   137                                                                                                    |                       | Ingresar Oferta                                     |                                                                    |                                                 |                    |
| Detailes       Requisitos         Requisitos       Adayon         Buscar Ofertas       Actividad         Participante/s       Servicios de limpieza: casas particulares, empre sas, hotelería       Sede de la oferta         Atta de Aprendiz/Trabajador       Especialidad       Administracion publica municipal provincial y nacional : Agente inspector de transito Nº de oferta:       Estado de la oferta         Argendices/Trabajadors       Adeinos del proyecto       Estado de la oferta         Datos del proyecto       GECAL       Prestación         San Martin [28]       Proyecto       Estado del Proyecto         Taja       Estado del Proyecto       Presentación         No que de targente       Estado del Proyecto       Presentación                                                                                                    |                       | Datos Principales                                   | Datos de la oferta                                                 |                                                 |                    |
| Requisitos       Nº de oferta<br>484990       Prestación*<br>PlL Privado         Buscar Ofertas       Actividad       Sede de la oferta<br>Taller Central         Participante/s       Ata de Aprendiz/Trabajador<br>Postular Aprendiz/Trabajador<br>Consultar<br>Aprendices/Trabajadores       Especialidad<br>Administracion publica municipal provincial y nac<br>ional : Agente inspector de transito Nº de oferta:<br>48490       Tpo de publicación<br>OFERTA NO PUBLICADA         Datos del proyecto       GECAL<br>San Martin [28]       Prestación<br>Plu Privado         Proyecto<br>137       Estado del Proyecto<br>Presentación                                                                                                    |                       | Detalles                                            |                                                                    |                                                 |                    |
| Resumen       Actividad       Sede de la oferta         Buscar Ofertas       Actividad       Servicios de limpieza: casas particulares, empresas, hotelería       Sede de la oferta         Participante/s       Ata de Aprendiz/Trabajador       Especialidad       Administracion publica municipal provincial y nacional : Agente inspector de transito Nº de oferta:       Frogramada         Postular Aprendiz/Trabajador       Consultar       Agente inspector de transito Nº de oferta:       Tipo de publicación         OreETA NO PUBLICADA       Datos del proyecto       GECAL       Prestación         San Martin [28]       Proyecto       Proyecto       Estado del Proyecto         137       Estado del Proyecto       Presentación                                                                                                    |                       | Requisitos                                          | Nº de oferta                                                       | Prestación*                                     | =                  |
| Buscar Ofertas       Actividad       Sector de limpieza: casas particulares, empresas, hotelería       Sector de la oferta         Participante/s       Ata de Aprendiz/Trabajador       Especialidad       Especialidad         Administracion publica municipal provincial y national : Agente inspector de transito N° de oferta:       Estado de la oferta         Postular Aprendiz/Trabajador       Consultar       Agente inspector de transito N° de oferta:       Tipo de publicación         Ocnsultar       Agrendices/Trabajadores       Datos del proyecto       Ferta Andrein [28]       Prestación         Proyecto       137       Estado del Proyecto       Festado del Proyecto         Prosentación       No Publicación       Prestación         Prosentación       Pican del Proyecto       Presentación                                                                                                    |                       | Resumen                                             | 404000                                                             |                                                 |                    |
| Participante/s       Ata de Aprendiz/Trabajador         Ata de Aprendiz/Trabajador       Especialidad         Postular Aprendiz/Trabajador       Administracion publica municipal provincial y national : Agente inspector de transito Nº de oferta:         Consultar       Aprendiz/Trabajadores         Datos del proyecto       Ecc.AL         San Martin [28]       Prestación         Proyecto       137         Tailer Central       Estado de la oferta         Programada       110 de publicación         OFERTA NO PUBLICADA       0FERTA NO PUBLICADA                                                                                                    |                       | Buscar Ofertas                                      | Actividad                                                          | Sede de la oferta                               |                    |
| Participante/s       Especialidad       Estado de la oferta         Atta de Aprendiz/Trabajador       Especialidad       Programada         Postular Aprendiz/Trabajador       Consultar       Agente inspector de transito Nº de oferta:       Tipo de publicación         Consultar       Aprendices/Trabajadores       Datos del proyecto       Prestación         GECAL       Prestación       Pic Proyecto         Tay       Pic Studo de la oferta       Prestación         Proyecto       Tay       Estado de la oferta         Proyecto       Tay       Estado de la oferta         Tay       Prestación       Prestación         Proyecto       Tay       Estado del Proyecto         Tay       Presentación       Presentación                                                                                                    |                       |                                                     | sas hotelería                                                      | Tailer Central                                  |                    |
| Alta de Aprendiz/Trabajador<br>Postular Aprendiz/Trabajador<br>Consultar<br>Aprendices/Trabajadores<br>Datos del proyecto<br>GECAL<br>San Martin [28]<br>Proyecto<br>137<br>Consultar<br>Aprendices/Trabajadores<br>Datos del proyecto<br>Consultar<br>Aprendices/Trabajadores<br>Datos del proyecto<br>Consultar<br>Aprendices/Trabajadores<br>Datos del proyecto<br>Consultar<br>Aprendices/Trabajadores<br>Datos del proyecto<br>Consultar<br>Aprendices/Trabajadores<br>Datos del proyecto<br>Consultar<br>Aprendices/Trabajadores<br>Datos del proyecto<br>Consultar<br>Aprendices/Trabajadores<br>Datos del proyecto<br>Consultar<br>Consultar<br>Aprendices/Trabajadores<br>Datos del proyecto<br>Consultar<br>Aprendices/Trabajadores<br>Datos del proyecto<br>Consultar<br>Aprendices/Trabajadores<br>Datos del proyecto<br>Consultar<br>Aprendices/Trabajadores<br>Datos del proyecto<br>Consultar<br>Aprendices/Trabajadores<br>Datos del proyecto<br>Consultar<br>Aprendices/Trabajadores<br>Datos del proyecto<br>Consultar<br>Aprendices/Trabajadores<br>Datos del proyecto<br>Consultar<br>Aprendices/Trabajadores<br>Datos del proyecto<br>Consultar<br>Administración<br>Pil PRI/VADO 2008 [896]<br>Presentación |                       | Participante/s                                      |                                                                    | Estado de la oferta                             |                    |
| Postular Aprendiz/Trabajador<br>Consultar<br>Aprendices/Trabajadores                                                                                                    |                       | Alta de Aprendiz/Trabajador                         | Especialidad                                                       | Programada                                      |                    |
| Consultar<br>Aprendices/Trabajadores<br>Datos del proyecto<br>GECAL<br>San Martin [28]<br>Proyecto<br>137<br>Estado del Proyecto<br>Presentación                                                                                                    |                       | Postular Aprendiz/Trabajador                        | ional : Agente inspector de transito Nº de oferta:                 | Tipo de publicación                             |                    |
| Aprendices/Trabajadores       Datos del proyecto       GECAL       San Martin [28]       Proyecto       137       Estado del Proyecto       Presentación                                                                                                    |                       | Consultar                                           | 484990                                                             | OFERTA NO PUBLICADA                             |                    |
| Datos del proyecto       GECAL       San Martin [28]       Proyecto       137       Estado del Proyecto       Presentación                                                                                                    |                       | Aprendices/Trabajadores                             |                                                                    |                                                 |                    |
| GECAL Prestación<br>San Martin [28] PIL PRIVADO 2008 [896]<br>Proyecto<br>137 Estado del Proyecto<br>Presentación                                                                                                    |                       |                                                     | Datos del proyecto                                                 |                                                 |                    |
| San Martin [28] PIL PRIVADO 2008 [896]<br>Proyecto<br>137 Estado del Proyecto<br>Presentación                                                                                                    |                       |                                                     | CECAL                                                              | Broctación                                      |                    |
| Proyecto<br>137 Estado del Proyecto<br>Presentación                                                                                                    |                       |                                                     | San Martin [28]                                                    | PIL PRIVADO 2008 [896]                          |                    |
| Proyecto<br>137 Estado del Proyecto<br>Presentación                                                                                                    |                       |                                                     | Prove sta                                                          |                                                 |                    |
|                                                                                                    |                       |                                                     | 137                                                                | Estado del Proyecto                             |                    |
|                                                                                                    |                       |                                                     |                                                                    | Presentación                                    |                    |
|                                                                                                    |                       |                                                     |                                                                    |                                                 |                    |
|                                                                                                    |                       | 🤗 🏩 💽 💌 🧿                                           |                                                                    | ES                                              | ▲ 🕨 🗊 🚯 03:59 p.m. |

#### Impresión de la documentación a entregar en la Oficina de Empleo

39. Una vez que su solicitud de empleo haya sido aprobada, Ud podrá visualizar el botón "imprimir" ingresando en la opción "Resumen" ubicada a la izquierda de su pantalla. Esa impresión junto con las copias de alta temprana de los trabajadores contratados, es la documentación que deberá entregar en la Oficina de Empleo de su localidad para cerrar el acuerdo.

| https://portalempleadoresga.tra       | abaio.gob.ar/Ofertas/Resumen/ENCDTInnh3N7v02d0. Q - 🔒 C 🗙 🖉 Consultar Prov | ertor 🗍 (1.0.2.0) Portal Dúblico de E          |
|---------------------------------------|----------------------------------------------------------------------------|------------------------------------------------|
| Archivo Edición Ver Favoritos Herrami | ientas Ayuda                                                               |                                                |
| Inicio > Búsqueda de ofertas por ent  | lidad                                                                      |                                                |
|                                       |                                                                            |                                                |
| Administradores :                     | Administrador de empresas, contab                                          | le presupuestario Nº de oferta: 426297         |
| ARRIOLA ADIEL ENDIQUE -               | ARRIOLA                                                                    |                                                |
| Información                           | <ul> <li>Resumen de la oferta</li> </ul>                                   |                                                |
| Resumen                               | Sede de la oferta Entidad presentante                                      |                                                |
| Dates principales                     |                                                                            |                                                |
| Detalle                               | Para que la oferta quede correctamente regis                               | trada Ud. deberá completar los datos dentro de |
| Requisitos                            | "Detalles" y "Requisitos" en el menú ubicado                               | en ei margen izquierdo                         |
|                                       | <ul> <li>Información básica</li> </ul>                                     |                                                |
| Acciones                              |                                                                            |                                                |
| Intermediación                        | Datos de la oferta                                                         |                                                |
| Postulantes                           |                                                                            |                                                |
| Gestión de candidatos                 | Nº de oferta                                                               | Prestación*                                    |
|                                       | 420237                                                                     | FIL FIVAGO                                     |
|                                       | Actividad                                                                  | Sede de la oferta                              |
|                                       | industria y actividad pesquera                                             | Amola                                          |
|                                       | Especialidad                                                               | Estado de la oferta                            |
|                                       | ontable presupuestario Nº de oferta: 426297                                | Fiogramada                                     |
|                                       | Descrinción                                                                |                                                |
|                                       | ,djfBNAEJDFHJKAFHIASFIJAI                                                  | OPERTA NO POBLICADA                            |
|                                       | Datos del proyecto                                                         |                                                |
|                                       | GECAL                                                                      | Prestación                                     |
|                                       | San Martin [28]                                                            | PIL Privado [1896]                             |
|                                       |                                                                            | martes, 22 de julio de                         |
| 🕑 🥝 📋 🖸 🚺                             |                                                                            | ES 💊 🔽 🌒 03:28 p.m<br>22/07/201-               |

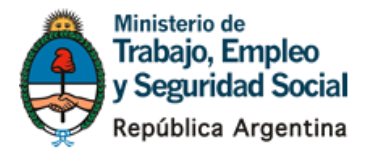

# Solicitud de aprendices y trabajadores a la Oficina de Empleo

40. Para conocer cuántas personas dentro de la base de datos de la Oficina de su localidad cumplen con el perfil solicitado, a la izquierda de su pantalla deberá ingresar a "Consultar Aprendices/Trabajadores" y realizar la consulta. Luego, visualizará la información sobre las Personas que coinciden con el perfil solicitado en el cartel amarillo. Si Ud. quisiera solicitar esos perfiles para ser entrevistados, deberá contactarse con la Oficina de Empleo que se le indica en el mismo.

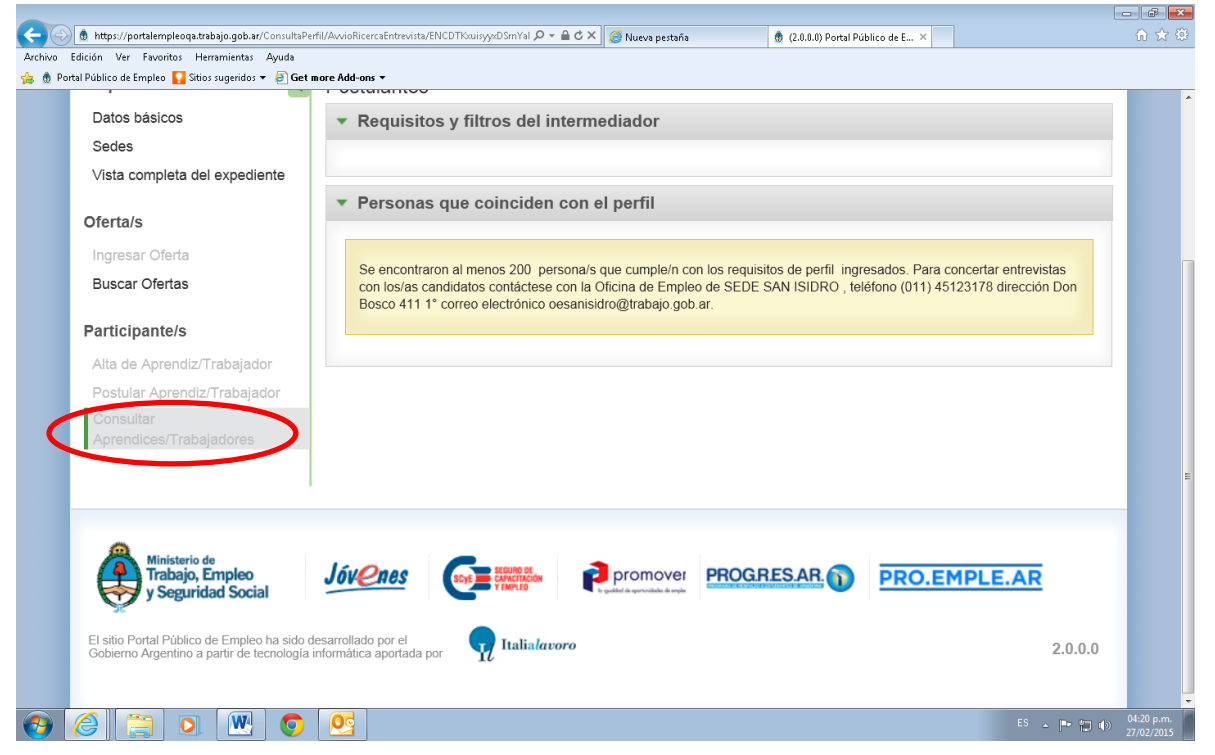

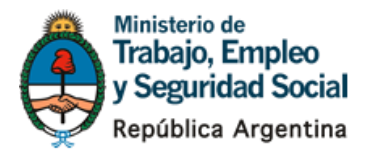

# Postulaciones de aprendices y trabajadores hechas por la Empresa

#### Ingreso de datos de un postulante propuesto por la Empresa

41. Si Ud. ya tiene un candidato que cumple con los requisitos del Programa Jóvenes o del PROGRESAR y quiere incorporarlo, ingrese en el margen izquierdo de su pantalla a "Postular Aprendiz/Trabajador". Luego ingrese a "postular candidato por CUIL".

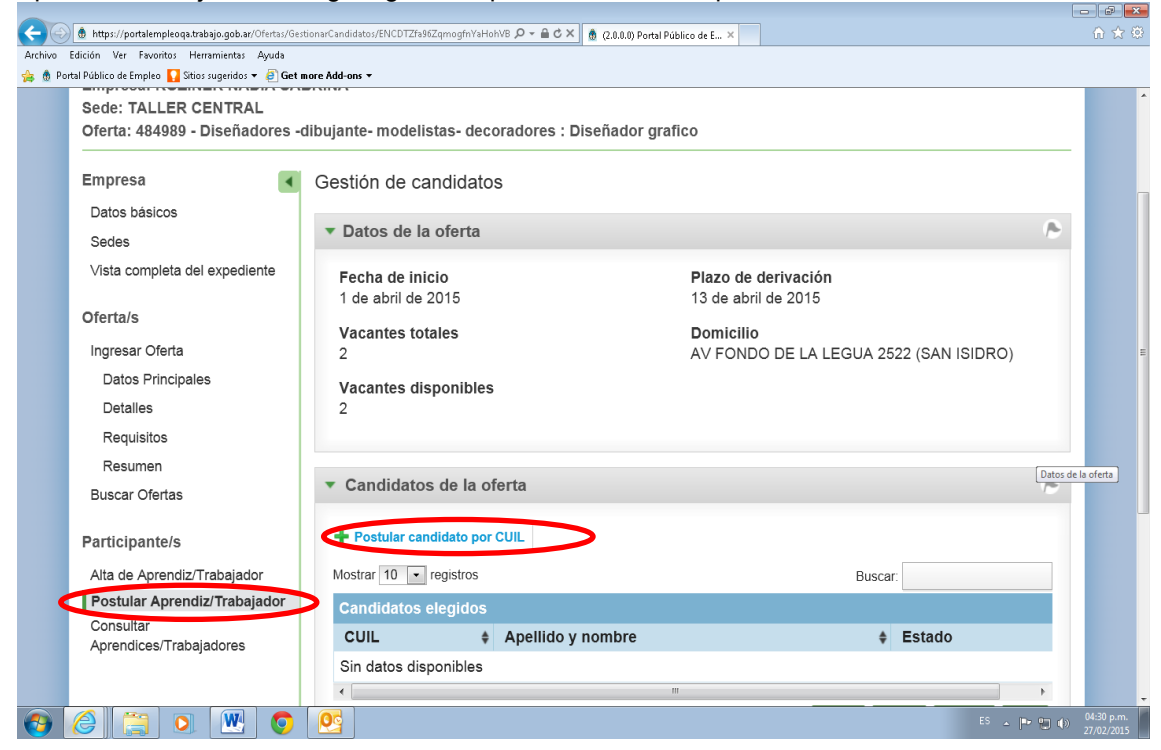

42. Luego deberá tipear el CUIL del candidato a postular y presionar "buscar". Si el sistema encuentra a la persona, como el caso que se muestra debajo, presione "confirmar postulación" y de esa manera el candidato quedará en estado "derivado". Ud ya va a haber propuesto a su candidato el que será confirmado por la Oficina de Empleo en caso de cumplir con los requisitos. Si el sistema no encuentra al candidato que Ud. postula, ver pantalla siguiente.

| 20      | https://portalempleaga.trabajo.gob.ar/Ofertas/Gesti | onarCandidatos/ENCDT75967gmggfpYaHobVB 🔍 🛪 🖨 C 🗶 🏚 C 8.0 0. Bostal Bública da E 🛛 🗶 🧖 Brougeto | er can Panaficiation Ar           | ÷ 83   |
|---------|-----------------------------------------------------|------------------------------------------------------------------------------------------------|-----------------------------------|--------|
| Archivo | Edición Ver Favoritos Herramientas Avuda            |                                                                                                | s con beneficianos Asia           | ~ ~~   |
| 🁍 🎄 Por | tal Público de Empleo 🚺 Sitios sugeridos 👻 🎒 Get m  | ore Add-ons 🔻                                                                                  |                                   |        |
|         | Resumen                                             |                                                                                                |                                   | ^      |
|         | Buscar Ofertas                                      | <ul> <li>Candidatos de la oferta</li> </ul>                                                    | ~                                 |        |
|         |                                                     |                                                                                                |                                   |        |
|         | Participante/s                                      | Postular candidato por CUIL                                                                    |                                   |        |
|         | Alta de Aprendiz/Trabajador                         | Nuevo candidato                                                                                |                                   |        |
|         | Postular Aprendiz/Trabajador                        | Ingrese el CUIL del candidato y confirme sus datos                                             |                                   |        |
|         | Consultar                                           |                                                                                                |                                   |        |
|         | Aprendices/Trabajadores                             | CUIL Buscar                                                                                    |                                   |        |
|         |                                                     | 27396                                                                                          |                                   |        |
|         |                                                     | Si no conoce el número de CUIL, acceda a búsqueda de personas                                  |                                   |        |
|         |                                                     |                                                                                                |                                   |        |
|         |                                                     | Maria de Los Angeles 🛑 'ay                                                                     |                                   |        |
|         |                                                     | Ciudad Autonoma de Buenos Anes Capital Federal                                                 |                                   |        |
|         |                                                     | Confirmar Postulación Cancelar                                                                 |                                   | =      |
|         |                                                     |                                                                                                |                                   |        |
|         |                                                     |                                                                                                |                                   |        |
|         |                                                     | Mostrar 10 • registros                                                                         | Buscar:                           |        |
|         |                                                     | Candidatos elegidos                                                                            |                                   |        |
|         |                                                     | CUIL                                                                                           | Estado                            |        |
|         |                                                     | Sin datos disponibles                                                                          |                                   |        |
|         |                                                     | < ··· ··· ··· ··· ··· ··· ··· ···                                                              |                                   |        |
|         |                                                     | Mostrando desde 0 hasta 0 de 0 registros                                                       | Primero Anterior Siguiente Último |        |
|         |                                                     |                                                                                                |                                   |        |
|         |                                                     | Executor                                                                                       | PC                                | -<br>- |
|         |                                                     |                                                                                                | ES 🔺 📭 🖳 🌒 27/02/2                | 015    |

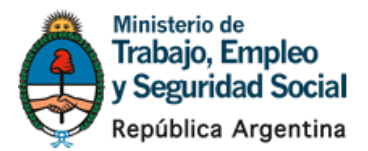

#### Generación de una cita para postulantes en la Oficina de Empleo

43. Si el sistema no encuentra la persona que Ud postula, UD deberá ingresar a "Alta de Aprendiz/Trabajador" y Registrar una persona nueva.

| <del>(</del> ) | https://portalempleoqa.trabajo.gob.ar/Ofertas/Ge  | tionarCandidatos/ENCDTZfa96ZqmogfnYaHohVB 🔎 = 🔒 🖒 🗙 👲 (2.0.0.0) Portal Público de E 🗙 🍘 Proyectos con Beneficiarios As 🚺 numero de cuil 2740 - Buscar | <b>în</b> ☆ ∅            |  |  |  |  |  |  |  |  |  |
|----------------|---------------------------------------------------|----------------------------------------------------------------------------------------------------|--------------------------|--|--|--|--|--|--|--|--|--|
| Archivo        | Edición Ver Favoritos Herramientas Ayuda          |                                                                                                    |                          |  |  |  |  |  |  |  |  |  |
| 🚖 🐧 Po         | rtal Público de Empleo 🎧 Sitios sugeridos 🔻 🗿 Get | nore Add-ons 🔻                                                                                                    |                          |  |  |  |  |  |  |  |  |  |
|                | Buscar Ofertas                                    |                                                                                                    | · ·                      |  |  |  |  |  |  |  |  |  |
|                | Participante/s                                    | Postular candidato por CUIL                                                                                                    |                          |  |  |  |  |  |  |  |  |  |
|                | Poetium reconstruction                            | Nuevo candidato                                                                                                    |                          |  |  |  |  |  |  |  |  |  |
|                | Consultar                                         | Ingrese el CUIL del candidato y confirme sus datos                                                                                                    |                          |  |  |  |  |  |  |  |  |  |
|                | Aprendices/Trabajadores                           | CUIL Buscar                                                                                                    |                          |  |  |  |  |  |  |  |  |  |
|                |                                                   | 206( 382                                                                                                    |                          |  |  |  |  |  |  |  |  |  |
|                |                                                   | Si no conoce el número de CUIL, acceda a búsqueda de personas                                                                                         |                          |  |  |  |  |  |  |  |  |  |
|                |                                                   |                                                                                                    |                          |  |  |  |  |  |  |  |  |  |
|                |                                                   | No se encontró el candidato                                                                                                    |                          |  |  |  |  |  |  |  |  |  |
|                |                                                   |                                                                                                    |                          |  |  |  |  |  |  |  |  |  |
|                |                                                   | Confirmar Postulación Cancelar                                                                                                    |                          |  |  |  |  |  |  |  |  |  |
|                |                                                   |                                                                                                    | =                        |  |  |  |  |  |  |  |  |  |
|                |                                                   | Notificar a los candidatos filtrados                                                                                                    |                          |  |  |  |  |  |  |  |  |  |
|                |                                                   | MOSTRAR CANDIDATOS SEGÚN ESTADO (Solo se listan los estados disponibles en la grilla)                                                                 |                          |  |  |  |  |  |  |  |  |  |
|                |                                                   | Derivado (1)                                                                                                    |                          |  |  |  |  |  |  |  |  |  |
|                |                                                   |                                                                                                    |                          |  |  |  |  |  |  |  |  |  |
|                |                                                   | Mostrar 10 • registros Buscar:                                                                                                    |                          |  |  |  |  |  |  |  |  |  |
|                |                                                   | Candidatos elegidos                                                                                                    |                          |  |  |  |  |  |  |  |  |  |
|                |                                                   | CUIL                                                                                                    |                          |  |  |  |  |  |  |  |  |  |
|                |                                                   | 27396{ 9 Bu .y Maria de Los Angeles Derivado                                                                                                    |                          |  |  |  |  |  |  |  |  |  |
|                |                                                   |                                                                                                    |                          |  |  |  |  |  |  |  |  |  |
| <b>1</b>       |                                                   | es - 🖷 🕅                                                                                                    | 04:46 p.m.<br>27/02/2015 |  |  |  |  |  |  |  |  |  |

#### 44. Ingrese el número de CUIL y presione "Buscar"

| Archivo   | ि https://portalempleoqa.trabajo.gob.ar/Personas/Re<br>Edición Ver Favoritos Herramientas Ayuda<br>tal Público de Empleo <b>[]</b> Sitios sugeridos ♥ <i>@</i> ] <b>Get n</b> | gistrarDatosPersonales $\mathcal{P} \star 	riangle  \mathcal{C} 	imes  ightharpoonup de cuil 2740 - Buscar Sign numero de cuil 2740 - Buscar Sign numero de cuil 2740 - Buscar Sign numero de cuil 2740 - Buscar$ | î ★ @                    |
|-----------|----------------------------------------------------------------------------------------------------|----------------------------------------------------------------------------------------------------|--------------------------|
|           | Oferta: 484989 - Diseñadores -                                                                                                    | libujante- modelistas- decoradores : Diseñador grafico                                                                                                    | ^                        |
|           | Empresa                                                                                                    | Registrar persona nueva                                                                                                    | -                        |
|           | Datos básicos                                                                                                    | ▼ Cuit persona                                                                                                    |                          |
|           | Sedes                                                                                                    |                                                                                                    |                          |
|           | Vista completa del expediente                                                                                                    | Paso 1 de 3                                                                                                    |                          |
|           | Oferta/s                                                                                                    | CUIL*                                                                                                    |                          |
|           | Ingresar Oferta                                                                                                    | 20601                                                                                                    |                          |
|           | Datos Principales                                                                                                    |                                                                                                    |                          |
|           | Detalles                                                                                                    | Buscar                                                                                                    | E                        |
|           | Requisitos                                                                                                    |                                                                                                    |                          |
|           | Resumen                                                                                                    |                                                                                                    |                          |
|           | Buscar Ofertas                                                                                                    |                                                                                                    |                          |
|           | Participante/s                                                                                                    |                                                                                                    |                          |
|           | Alta de Aprendiz/Trabajador                                                                                                    |                                                                                                    |                          |
|           | Postular Aprendiz/Trabajador                                                                                                    |                                                                                                    |                          |
|           | Consultar<br>Aprendices/Trabajadores                                                                                                    |                                                                                                    |                          |
|           | Aprendices/ mabajadores                                                                                                    |                                                                                                    |                          |
|           |                                                                                                    |                                                                                                    |                          |
|           |                                                                                                    |                                                                                                    | -                        |
| <b>()</b> | <u>()</u> 🔁 🔁                                                                                                    | ES 🔺 🏴 🗊 🕯                                                                                                    | 04:49 p.m.<br>27/02/2015 |

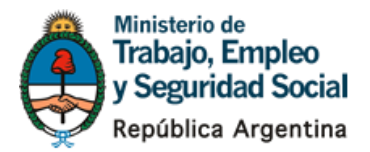

45. Complete todos los datos solicitados y luego presione "continuar"

| $\leftarrow \odot$ | 👲 https://portalempleoqa.trabajo.gob.ar/Personas/Re | gistrarDatosPersonales 🔎 🗧 🖞 🗶 (2.0.0.0) Portal Público de E 🗴 🧭 Proyectos con Beneficiarios As 🚯 numero de cuil 2740 - Buscar 👘 🏠 🗟 |   |
|--------------------|-----------------------------------------------------|----------------------------------------------------------------------------------------------------|---|
| Archivo            | Edición Ver Favoritos Herramientas Ayuda            |                                                                                                    |   |
| 🍰 🎄 Po             | rtal Público de Empleo 🌄 Sitios sugeridos 🔻 🧃 Get n | nore Add-ons 🔻                                                                                                    |   |
|                    | Empresa                                             | Registrar persona nueva                                                                                                    | * |
|                    | Datos básicos                                       | Paso 2 de 3                                                                                                    |   |
|                    | Sedes                                               |                                                                                                    | - |
|                    | Vista completa del expediente                       | ▼ Datos personales                                                                                                    |   |
|                    | Oferta/s                                            | CUIL                                                                                                    | Е |
|                    | Ingresar Oferta                                     | 20601017882                                                                                                    |   |
|                    | Datos Principales                                   | Apellidos*                                                                                                    | U |
|                    | Detalles                                            | PANC 1                                                                                                    |   |
|                    | Requisitos                                          | Namhrast                                                                                                    |   |
|                    | Resumen                                             |                                                                                                    |   |
|                    | Buscar Ofertas                                      | LEARCO RENZO                                                                                                    |   |
|                    |                                                     | Tipo de documento* N° de documento*                                                                                                  |   |
|                    | Participante/s                                      | Seleccione • 11105074                                                                                                    |   |
|                    | Alta de Aprendiz/Trabajador                         |                                                                                                    |   |
|                    | Postular Aprendiz/Trabajador                        | Fecha de nacimiento*                                                                                                    |   |
|                    | Consultar                                           | 04/04/1936                                                                                                    |   |
|                    | Aprendices/Trabajadores                             | Sexo*                                                                                                    |   |
|                    |                                                     | Masculino                                                                                                    |   |
|                    |                                                     | © Femenino                                                                                                    |   |
|                    |                                                     | La persona desea registrar información sobre su género                                                                               |   |
|                    |                                                     | autopercibido?                                                                                                    |   |
|                    |                                                     | © Sí                                                                                                    | - |
| <b>1</b>           | 6 📋 🖸 💌 📀                                           | ES - 🕨 🗊 👀 27/02/2005                                                                                                    |   |

46. Luego Ud. podrá agendar una cita a la nueva persona que postula para que pueda acercarse a la Oficina de Empleo a realizar su Historia Laboral y a confirmar si cumple con los requisitos para participar de la ofreta. Para ello, seleccione un día y un horario acordado con el candidato y luego presione "terminar".

| 40        | https://portalempleoga.trabajo.gob.ar/Personas/Re   | egistrarDatosPers | onales      |        |       | ۰ م   | ê¢×   | . <u>@</u> (2.1 | L.D. Portal Público de F X 🌈 Provectos con Beneficiarios As 🚯 numero de cuil 2740 - Buscar | ो ☆ ॉ              |   |
|-----------|-----------------------------------------------------|-------------------|-------------|--------|-------|-------|-------|-----------------|--------------------------------------------------------------------------------------------|--------------------|---|
| Archivo   | Edición Ver Favoritos Herramientas Avuda            | ,                 |             |        |       |       |       | 1 10 (210       |                                                                                            |                    | - |
| 🁍 🐧 Poi   | rtal Público de Empleo 🚺 Sitios sugeridos 👻 🗿 Get n | nore Add-ons 🔻    |             |        |       |       |       |                 |                                                                                            |                    |   |
|           | Empresa 💽                                           | Registr           | ar pe       | rsona  | a nue | eva   |       |                 |                                                                                            |                    | ^ |
|           | Datos básicos                                       | Paso              | 3 de        | 3      |       |       |       |                 |                                                                                            |                    |   |
|           | Sedes                                               |                   |             |        |       |       |       |                 |                                                                                            |                    |   |
|           | Vista completa del expediente                       | Oficin<br>SEDE    | a:<br>SAN I | SIDR   | D     |       |       |                 |                                                                                            |                    |   |
|           | Oferta/s Direction:                                 |                   |             |        |       |       |       |                 |                                                                                            |                    |   |
|           | Ingresar Oferta                                     | Direct<br>Don E   | osco        | 411 1° | , SAN | IISID | RO, E | BUENC           | SAIRES                                                                                     |                    |   |
|           | Datos Principales                                   |                   |             |        |       |       |       |                 |                                                                                            |                    |   |
|           | Detalles                                            |                   |             |        | _     |       |       |                 | Referencias                                                                                |                    |   |
|           | Requisitos                                          | Fe                | brer        | 0 201  | 5     |       | • •   | • •••           | Libre                                                                                      |                    |   |
|           | Resumen                                             | Dom               | Lun         | Mar    | Mié   | Jue   | Vie   | Sáb             |                                                                                            |                    | H |
|           | Buscar Ofertas                                      | 1                 | 2           | 3      | 4     | 5     | 6     | 7               | Grado de ocupación bajo                                                                    |                    |   |
|           | Participante/s                                      |                   |             | 10     |       | 10    |       |                 | Grado de ocupación alto                                                                    |                    |   |
|           | Alta de Aprendiz/Trabajador                         | 8                 | 9           | 10     | 11    | 12    | 13    | 14              | Completo                                                                                   |                    |   |
|           | Postular Aprendiz/Trabajador                        | 15                | 16          | 17     | 18    | 19    | 20    | 21              | No disponible                                                                              |                    |   |
|           | Consultar<br>Aprendices/Trabajadores                | 22                | 23          | 24     | 25    | 26    | 27    | 28              | Feriado                                                                                    |                    |   |
|           |                                                     |                   |             |        |       |       |       |                 | 1 onedo                                                                                    |                    |   |
|           |                                                     |                   |             |        |       |       |       |                 |                                                                                            |                    |   |
|           |                                                     |                   |             |        |       |       |       |                 |                                                                                            |                    |   |
|           |                                                     | -                 |             |        |       |       |       |                 | ·                                                                                          |                    | - |
| <b>()</b> | 🤌 📋 💽 💌 📀                                           |                   |             |        |       |       |       |                 | ES <u></u>                                                                                 | 54 p.m.<br>02/2015 |   |

- 2 -

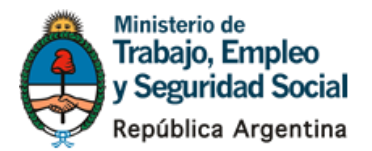

47. Ud podrá ver el nuevo registro en el sistema. Al mismo tiempo se disparará un sistema de avisos al candidato a la empresa y a la Oficina de Empleo, informando sobre la cita generada. Presione "imprimir comprobante"

| s 🗄 Portal Público de Empleo 🚺 Stios sugeridos 👻 🗐 Get mon<br>Empresa<br>Datos básicos              | eAdd-ons -<br>Nuevo Aprendiz/Postulante ingresado                                                                        |  |
|----------------------------------------------------------------------------------------------------|----------------------------------------------------------------------------------------------------|--|
| Sedes<br>Vista completa del expediente                                                              | <ul> <li>Datos personales</li> </ul>                                                                                     |  |
| Oferta/s<br>Ingresar Oferta<br>Datos Principales<br>Detalles                                        | Cuil: 20601017882<br>Nombre: LEARCO RENZO Apellido: PANCHETTI Documento: DNI 60101788<br>Fecha de Nacimiento: 04/04/1936 |  |
| Requisitos<br>Resumen<br>Buscar Ofertas<br>Participante/s                                           |                                                                                                    |  |
| Alta de Aprendiz/Trabajador<br>Postular Aprendiz/Trabajador<br>Consultar<br>Aprendices/Trabajadores | Imprimir Comprobante                                                                                                    |  |

48. Entregue el comprobante con su firma al candidato para que este lo presente en la Oficina de Empleo.

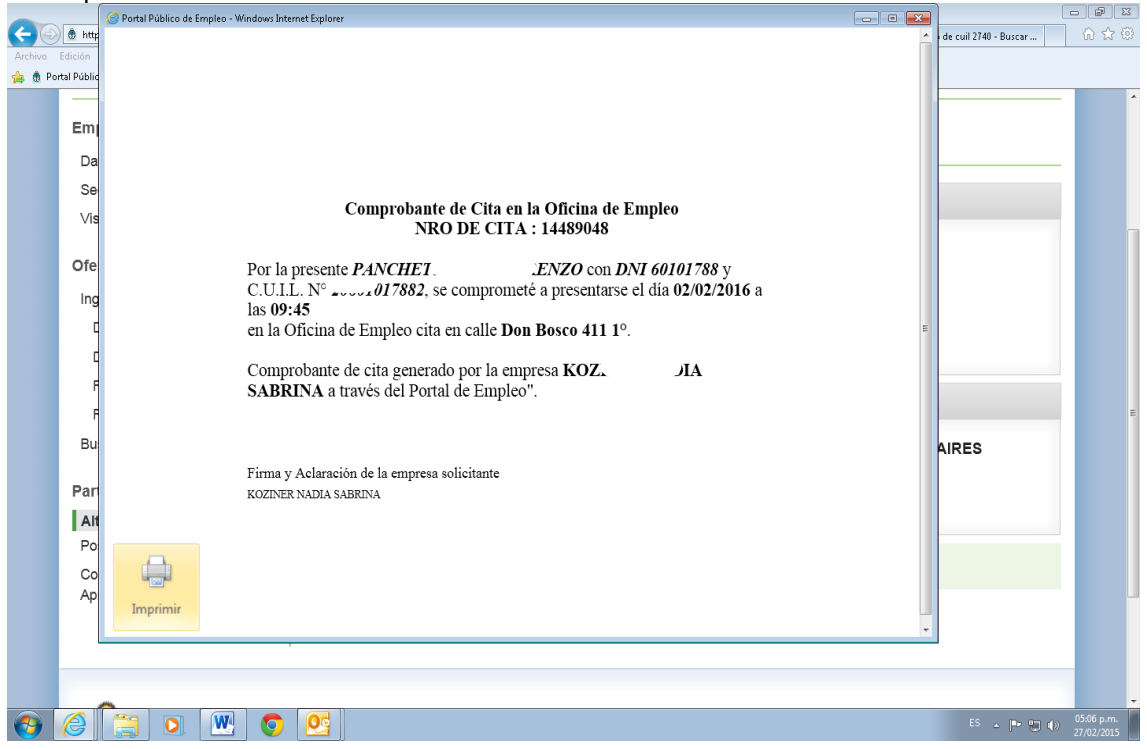

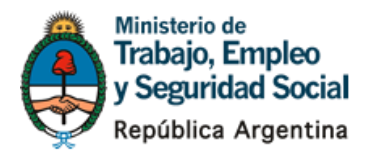

49. Si lo desea puede presionar "agregar candidato a la oferta" para dejarlo en estado derivado y propuesto por Ud. en la oferta de aprendizaje/empleo

| Empresa                              | Nuevo Aprendiz/Postulante ingresado                                            |
|--------------------------------------|--------------------------------------------------------------------------------|
| Datos básicos                        |                                                                                |
| Sedes                                | <ul> <li>Datos personales</li> </ul>                                           |
| Vista completa del €                 |                                                                                |
| Ofertale                             | Cuil: 20601017882                                                              |
| Olerta/s                             | Nombre: LEARCO                                                                 |
| Ingresar Oferta                      |                                                                                |
| Datos Principales                    | Fecha de Nacimiento: 04/04/1936                                                |
| Detalles                             |                                                                                |
| Requisitos                           | ▼ Cita                                                                         |
| Resumen                              | Cita                                                                           |
| Buscar Ofertas                       | Oficina: SEDE SAN ISIDRO Direccion: Don Bosco 411 1°, SAN ISIDRO, BUENOS AIRES |
| Participante/s                       | Fecha: 02/02/2016 Hora: 09:45                                                  |
| Alta de Aprendiz/Trabajador          |                                                                                |
| Postular Aprendiz/Trabajador         |                                                                                |
| Consultar<br>Aprendices/Trabajadores |                                                                                |
|                                      |                                                                                |

# Ayuda y reporte de errores

50. Por cualquier dificultad en el uso del Portal puede escribirnos a promocionempleo@trabajo.gob.ar y enviarnos la impresión de pantalla o su consulta. También pude comunicarse con nosotros al 4310-5610/5732.